# FALL 2011 FCAT / FCAT 2.0 RETAKE SCHOOL ASSESSMENT COORDINATOR'S TRAINING PACKET

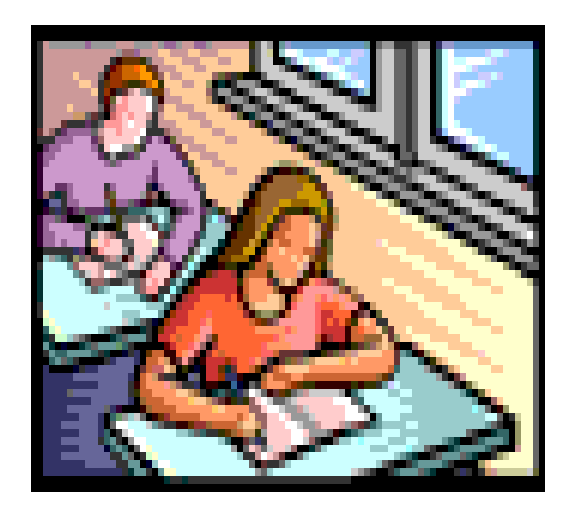

Student Assessment and Educational Testing Assessment, Research, and Data Analysis

**Miami-Dade County Public School** 

## FALL 2011 FCAT / FCAT 2.0 RETAKE GRADUATION TEST

## SCHEDULE OF ACTIVITIES FOR SENIOR HIGH SCHOOLS AND ALTERNATIVE EDUCATION CENTERS

| September 20 or 23 | Mandatory training meetings for <b>senior high and</b><br><b>alternative education</b> school assessment<br>coordinators.         |
|--------------------|----------------------------------------------------------------------------------------------------|
| October 4-7        | Delivery of FCAT / FCAT 2.0 test materials and Pre-<br>ID student labels via Zap Courier Service.                                 |
| October 10-21      | Extended testing window only for Visually Impaired (VI) and Hospital Homebound (HHIP) students.                                   |
| October 13-19      | Paper-based administration of FCAT Reading Retake<br>and paper accommodations for eligible students; and<br>make-ups.             |
| October 13-21      | CBT administration of FCAT 2.0 Reading and FCAT Mathematics Retake for eligible students.                                         |
| October 20-21      | Pick-up of the "To Be Scored" FCAT Reading Retake<br>paper tests and paper accommodations via Zap<br>Courier Service.             |
| October 24-26      | Make-up CBT sessions for FCAT 2.0 Reading and FCAT Mathematics Retake, if needed.                                                 |
| October 27-28      | Return "Not To Be Scored" and "District Assessment<br>Coordinator Only" Box to the Test Distribution Center<br>(TDC) by 3:30 P.M. |

## FALL 2011 FCAT / FCAT 2.0 RETAKE GRADUATION TEST

## SCHEDULE OF ACTIVITIES FOR ADULT EDUCATION CENTERS

| September 26  | Mandatory training meetings for <b>adult education</b> school assessment coordinators only.                                                           |
|---------------|----------------------------------------------------------------------------------------------------|
| October 5     | Deadline for eligible adult education center students to register for the Fall 2011 FCAT / FCAT 2.0 Retake.                                           |
| October 6-10  | Pick up FCAT / FCAT 2.0 Retake test materials at TDC.                                                                                                 |
| October 13-19 | Paper-based administration and make-up of FCAT Reading Retake for eligible students.                                                                  |
| October 13-21 | CBT administration of FCAT Mathematics Retake and Reading Retake for eligible students.                                                               |
| October 24-26 | Make-up CBT sessions for FCAT Reading Retake and FCAT Mathematics Retake, if needed.                                                                  |
| October 26-27 | Return "To Be Scored", "Not To Be Scored", and<br>"District Assessment Coordinator Only" Box to TDC<br>by 3:30 P.M. (Please also return calculators.) |
|               | <b><u>Note</u></b> : Test materials may be returned earlier than the designated return dates, if testing is completed.                                |

## FCAT / FCAT 2.0 RETAKE SAMPLE PARENT LETTER (ENGLISH VERSION)

Dear Parents:

On October 13 – 26, 2011, your child will be taking the Florida Comprehensive Assessment Test (FCAT / FCAT 2.0) Retake in reading, mathematics, or both subjects. Please note that the FCAT Mathematics Retake and the FCAT 2.0 Reading Retake are computer-based assessments. Some schools will also be offering the FCAT Sunshine State Standards (SSS) Reading Retake as a computer-based assessment. Information regarding computer-based test (CBT) administration and a CBT practice test may be accessed at <u>www.pearsonaccess.com/fl</u> under the ePat link.

It is important for your child to be present for all scheduled testing sessions. Therefore, this notice is being sent home so that you can note these dates and avoid making appointments for your child that might conflict with testing.

In addition, we would like to inform you of an important policy that is in effect for all FCAT / FCAT 2.0 administrations. Students are not permitted to have electronic devices in their possession during testing. Due to security violations involving camera phones, Florida Department of Education policy now specifies that possession of any cell phone or other electronic device during FCAT / FCAT 2.0 administration *will* result in test invalidation. If your child is found with an electronic device that reproduces, transmits, calculates, or records (e.g., a cell phone, camera, or pager) in his or her pocket, at his or her desk, or within his or her reach during testing, the test **will** be invalidated.

As always, it is our goal to keep you well informed as to how you can best support your students to maximize their performance on the FCAT / FCAT 2.0.

Thank you for your cooperation. If you have any questions or concerns, please contact the school.

Sincerely,

## FCAT / FCAT 2.0 RETAKE SAMPLE PARENT LETTER (SPANISH VERSION)

Estimados padres de familia:

Del 13 al 26 de octubre de 2011, su hijo repetirá la Prueba de Evaluación Integral de la Florida (FCAT / FCAT 2.0, por sus siglas en inglés) en lectura, matemáticas o en ambas asignaturas. Por favor, tengan en cuenta que la repetición de la Prueba de la FCAT de Matemáticas y la repetición de la Prueba FCAT 2.0 en lectura son evaluaciones que se administrarán en una computadora. Algunas escuelas también estarán ofreciendo la repetición de la prueba FCAT de los Estándares del Estado del Sol, (FCAT Sunshine State Standards, SSS, por sus siglas en inglés) en lectura en una computadora. La información concerniente a las evaluaciones que se administran por computadoras (computer-based test o CBT, por sus siglas en inglés) y la prueba de entrenamiento, se puede encontrar en <u>www.pearsonaccess.com/fl</u> bajo el enlace "ePat".

Es importante que su hijo esté presente en todas las sesiones programadas para la prueba. Por lo tanto, enviamos este aviso a sus hogares a fin de que anoten dichas fechas y eviten concertar citas para su hijo que pudieran estar en conflicto con las pruebas.

Además, aprovechamos la oportunidad para informarles acerca de un requisito que está en vigor para todas las aplicaciones de la FCAT / FCAT 2.0. No se permite que los estudiantes tengan dispositivos electrónicos en su poder durante las pruebas. Debido a violaciones de seguridad relacionadas con teléfonos con cámaras, el requisito del Departamento de Educación de la Florida especifica ahora que la posesión de cualquier teléfono celular u otro dispositivo electrónico durante la administración de la FCAT / FCAT 2.0 *resultará* en la invalidación de la prueba. Si encuentran a su hijo o hija con un dispositivo electrónico que reproduzca, transmita, calcule o grabe (por ejemplo, un teléfono celular, una cámara o un localizador electrónico o "pager") en su bolsillo, en su pupitre o a su alcance mientras toma la prueba, se le *invalidará* la prueba.

Como siempre, es nuestra meta mantenerlos bien informados de cómo pueden apoyar mejor a los estudiantes para maximizar lo más posible su desempeño en la FCAT / FCAT 2.0.

Agradecemos su cooperación. Si tuviesen alguna pregunta o inquietud, por favor, comuníquense con la escuela.

Atentamente,

## FCAT / FCAT 2.0 RETAKE SAMPLE PARENT LETTER (HAITIAN CREOLE VERSION)

Chè Paran:

Soti 13 rive 26 oktòb 2011, pitit ou a pral pran "Florida Comprehensive Assessment Test (FCAT / FCAT 2.0) Retake" (Repriz Egzamen Evalyasyon Konpreyansif Florid FCAT / FCAT 2.0) nan lekti, matematik, oubyen toude matyè sa yo. Silvouplè note, egzamen Repriz Matematik FCAT la avèk egzamen Repriz Lekti FCAT 2.0 a, fè sou odinatè. Gen kèk lekòl tou ki ap bay egzamen Repriz "FCAT Sunshine State Standards (SSS)" (Estanda FCAT pou Eta Florid) nan Lekti kòm yon evalyasyon ki fèt sou òdinate. Enfòmasyon ki regade administrasyon "computer-based test (CBT)" (egzamen ki fèt sou òdinatè) yo aksesib nan <u>www.pearsonaccess.com/fl</u> anba lyen ePat la.

Li enpòtan pou pitit ou a prezan nan tout sesyon egzamen yo pwograme yo. Se poutèt sa nou voye nòt sa a lakay ou pou w ka note dat sa yo e evite pran randevou pou pitit ou a ki ka an konfli ak egzamen an.

Anplis, nou ta renmen enfòme w sou yon règ enpòtan nou ap aplike pou tout egzamen FCAT / FCAT 2.0 yo. Elèv pa gen dwa genyen aparèy elektwonik nan men yo lè y ap konpoze. Akoz vyolasyon sekirite ki konn fèt ak telefòn ki gen kamera, règ Depatman Edikasyon Florid la deklare kounye a posesyon nenpòt telefòn pòtab oubyen lòt aparèy Elektwonik pandan egzamen FCAT / FCAT 2.0 a *ap* lakoz yo anile egzamen an. Si yo jwenn pitit ou avèk yon aparèy elektwonik ki ka repwodui, transmèt, kalkile, oubyen anrejistre (egz: telefòn pòtab, kamera, oubyen bipè) nan pòch li, sou biwo li, oubyen alapòte l pandan l ap konpoze, y *ap* anile egzamen an.

Kòm toujou, objektif nou se kenbe w byen enfòme sou fason ou kab sipòte elèv yo pi byen pou yo ka bay pèfòmans maksimòm nan egzamen FCAT / FCAT 2.0 a.

Mèsi pou kolaborasyon ou. Si ou gen nenpòt kesyon oubyen enkyetid, silvouplè kontakte lekòl la.

Sensèman,

## MIAMI-DADE COUNTY PUBLIC SCHOOLS SUMMARY OF FALL 2011 FCAT / FCAT 2.0 RETAKE ADMINISTRATION PROCEDURES FOR SENIOR HIGH SCHOOLS, ALTERNATIVE EDUCATION CENTERS, AND ADULT EDUCATION CENTERS

NOTE: THIS MATERIAL DOES NOT COVER EVERY ASPECT OF THE FALL 2011 FCAT / FCAT 2.0 RETAKE ADMINISTRATION; IT HIGHLIGHTS PROCEDURES THAT ARE SPECIFIC TO THE TEST ADMINISTRATION IN MIAMI-DADE COUNTY PUBLIC SCHOOLS. SCHOOL ASSESSMENT COORDINATORS (TEST CHAIRPERSONS) ARE RESPONSIBLE FOR FOLLOWING THE ADMINISTRATION PROCEDURES SPECIFIED IN THE APPROPRIATE TEST ADMINISTRATION MANUAL.

The Fall 2011 FCAT / FCAT 2.0 Retake test administration is scheduled for October 13 through 26, 2011, in senior high schools, alternative education centers, and adult education centers. All testing, including make-up testing, must be completed within the designated testing window. All eligible students who have not yet passed one or both parts of the FCAT / FCAT 2.0, as required for graduation, should be encouraged to take the test during this fall administration.

## **REGISTRATION PROCEDURES**

For the Fall 2011 administration of the Florida Comprehensive Assessment Test (FCAT) / FCAT 2.0 Retake, currently enrolled senior high school and alternative education center students are not required to pre-register to take the test. School staff is responsible for identifying their enrolled students who need to participate in the graduation test administration, notifying them about the test, and assigning them to testing rooms. School staff **may** choose to use the *Miami-Dade County Public Schools FCAT / FCAT 2.0 Retake and End-of-Course (EOC) Registration Form FM-7276*, provided as Attachment A or another alternative method for documenting that students have been advised regarding their graduation test status and the testing dates.

All other test takers (i.e., thirteenth year, Certificate of Completion, adult education students, and nonenrolled community members) must pre-register to participate in the Fall 2011 FCAT / FCAT 2.0 Retake administration to ensure that sufficient materials, computer workstations, and proctors are available for the test administration.

Pre-registration is critical because it facilitates:

- confirming students' eligibility to participate in the test administration (number of credits earned and test sections needed);
- ensuring that students are informed about the test dates and the scheduling of test sessions;
- ensuring that students will have appropriate ID for the test session;
- ensuring that sufficient test administrators and proctors are scheduled;
- ensuring that sufficient test materials and/or computer workstations are available to meet the testing needs of pre-registered students;
- ensuring that students are advised that they may only test at one location during each testing window;
- assigning students to testing rooms and generating rosters of students to be tested; and
- maintaining test security.

The Miami-Dade County Public Schools FCAT / FCAT 2.0 Retake and End-of-Course (EOC) Registration Form (FM-7276), provided in Attachment A, can be used for student registration. This Records form be obtained electronically from and Forms Management mav (http://forms.dadeschools.net/search.asp) and may be duplicated as needed. Please note that students are required to show valid picture identification at registration and again at the entrance to testing. Students should be informed of the test format (computer or paper-based administration) at the time of registration, and should be given information regarding the computer-based testing practice test.

Thirteenth year and Certificate of Completion students must register at the school or center in which they are planning to take the test. These students may register to test in **either** their senior high school or an adult education center, but may test at only **one** location for each administration. Schools or centers must inform these students about the registration procedures and about the registration deadline.

Adult education centers must test any of their enrolled students who need to take the FCAT. In addition, non-enrolled community members and former students who were in a graduating class prior to 2011 may take the FCAT at an adult education center. All students must register in advance, by **Wednesday, October 5, 2011** in order to ensure that they can be accommodated and that sufficient materials and/or computer workstations are available.

However, students may be permitted to register after this date on a space-available basis. At the time of registration and before scheduling the student to participate in a test session, the student's eligibility for the test must be verified.

## ADMISSION OF STUDENTS TO TESTING

Each test administrator must have a list of those students who are assigned to test in his/her room for each session. The list must have the student's name and Florida identification number. Student's photo identification must be checked before unfamiliar students are admitted to a testing room. Only those students who are on the pre-assigned list for a testing room and who have photo identification will be admitted to a test session.

Tardy registered students are **not** to be admitted to a testing room once the session has started and instructions have been given. They must be rescheduled for a make-up session. For the FCAT / FCAT 2.0 Retake, "walk in" or unregistered students are **not** to be admitted to a test session. They may only be assigned to a waiting list.

# ROLES AND RESPONSIBILITIES FOR IMPLEMENTING TESTING PROGRAMS AT SCHOOL SITES

School administrators, teachers, and other school staff shall all be made aware of their professional obligations with regard to testing programs. The roles and responsibilities of the principal, school assessment coordinator (test chairperson), technology coordinator, test administrator, and proctor in the implementation of assessment programs are described below.

## Principal

The principal is responsible for ensuring that tests are administered in accordance with professional test administration procedures, as outlined in the administration manuals, program guides, and training materials provided by the test publishers, the state, and/or the district, and for ensuring that any violations of test administration and/or security procedures are reported appropriately and in a timely manner. The principal designates a school assessment coordinator and ensures that the school assessment coordinator attends all mandatory district training sessions and follows established procedures. Although the principal may delegate the coordination of specific testing programs to the school assessment coordinator or another designee, the ultimate responsibility for maintaining the integrity of the test administration rests with the principal. The principal must submit a *School Procedural Checklist* (FM-6927) (Attachment B) at the conclusion of each testing program, to certify that the test administration was conducted in accordance with the district's established guidelines and procedures.

## School Assessment Coordinator (Test Chairperson)

The school assessment coordinator is responsible for organizing and monitoring testing programs at the school level in accordance with the procedures outlined for each program. Primary responsibilities include: attending district training sessions; planning and implementing test administrations; training test administrators and proctors; arranging for testing locations; verifying receipt of test materials; organizing, and distributing materials to the test administrators; maintaining the security of test materials in the schools; supervising test administration; maintaining all required records and documentation; returning test materials for scoring; and maintaining the confidentiality of student test records.

## Technology Coordinator

The technology coordinator is responsible for assisting the school assessment coordinator in the implementation of the computer-based test administration. Primary responsibilities include: ensuring that all computers meet the minimum system requirements; downloading and installing test content on a proctor cache computer; assisting test administration staff during the administration sessions to assist with any technical difficulties that may develop; monitoring system usage during the administration; and completing the Technology Coordinator Checklist as stated in the *Fall 2011 Reading & Mathematics Retake Computer-Based Test Administration Manual* (Appendix C of the manual). At the conclusion of testing, the technology coordinator must purge test content from the proctor caching computer(s).

## Test Administrator

The test administrator is responsible for directing and conducting student testing sessions, as specified in the test administration manuals and training packets. Primary responsibilities include: attending required training sessions; establishing appropriate conditions in the testing room; distributing and returning student test materials; accounting for all assigned materials; strictly adhering to test scripts and directions; actively monitoring students during the testing session; and following security procedures to ensure a standard administration. Only certificated administrative and instructional employees (e.g., teachers, counselors, media specialists) who have received appropriate training for a particular test may serve as test administrators.

## Proctor

The proctor is responsible for actively monitoring the testing session and for assisting the test administrator in managing the session and maintaining test security. Administrative, instructional, non-instructional, and paraprofessional employees who have received appropriate training for a particular test may serve as proctors. However, non-certificated employees may only assist in distributing and collecting student test materials under the direct supervision of a certificated test administrator, and may not administer the test, read test scripts, or have sole responsibility for the test materials. In addition, parents or other community volunteers who are trained in proctoring and test security may serve as test proctors, but proctors who are not employees may not handle any test materials or be left alone with students or test materials at any time. Note that proctors may not be assigned to proctor in a family member's classroom or at the same grade level as the family member.

## **Relief Staff**

Relief staff who may serve in classrooms in the temporary absence of the regular test administrator or proctor must meet all of the requirements specified for the applicable role, and must have received appropriate training related to test administration and test security procedures.

## ASSIGNMENT AND TRAINING OF TEST ADMINISTRATORS AND PROCTORS

<u>Who may serve as test administrators?</u> Certified instructional staff (e.g., teachers, counselors, media specialists) who have received appropriate training related to procedures for the FCAT / FCAT 2.0 administration and the test security procedures may serve as test administrators.

<u>Who may serve as proctors?</u> Instructional, non-instructional, and paraprofessional employees who have received appropriate training related to procedures for proctoring the FCAT / FCAT 2.0 administration and the test security procedures may serve as proctors.

|                | Ratio* |  |
|----------------|--------|--|
| Paper-based    | 1:30   |  |
| Computer-Based | 1:25   |  |

## Required Ratio for FCAT / FCAT 2.0 Retake Administration

\*Adult (proctor or test administrator) to student ratio.

#### **Use of Non-School Personnel as Proctors**

Non-school system personnel may be used to assist test administrators during test administration. However, they may not participate in any of the test administration procedures.

- Non-school system personnel may not handle or distribute secure test materials;
- Non-school system personnel may not hand-grid student answer documents;
- Non-school system personnel may not answer student questions.

Non-school system personnel may be used only as an "extra set of eyes" to assist test administrators in monitoring test administration and to assist in maintaining an atmosphere that provides students

with optimal testing conditions. Parents may not be placed in rooms in which members of their families are being tested. Volunteers and tutors who work with specific students must not be placed in rooms in which students with whom they work are being tested. M-DCPS students may not serve as classroom volunteers in any capacity during testing. Volunteers must sign the *Volunteer Responsibilities While Assisting with the Florida Comprehensive Assessment Test (FCAT / FCAT 2.0) and Security Agreement* (Attachment C) and the *FCAT / FCAT 2.0 Administration and Security Agreement* (Appendix C of the manual).

All test administrators and proctors must be informed of their duties and all applicable security procedures and policies. The attached document, *Test Administrators' Responsibilities: Maintaining Test Security Before, During, and After the FCAT / FCAT 2.0* (Attachment D) is provided for use in training test administrators and proctors in maintaining test security.

## DISTRICT MONITORING OF FCAT / FCAT 2.0 ADMINISTRATIONS

In order to ensure that the FCAT / FCAT 2.0 Retake is administered in accordance with the required procedures regarding uniformity and security, district staff will visit randomly selected school sites on test and/or make up dates, as well as during the time period in which materials are stored at the schools.

Activities to be monitored include: the storage location of testing materials; procedures used to distribute/collect materials to and from test administrators and students; procedures used to admit students to testing rooms; and adherence to directions for administering the FCAT / FCAT 2.0.

The person assigned to monitor your school will need to speak to the school assessment coordinator, may sit in on a testing session, and will also have to be shown different areas of your school to make observations. These activities will not interfere with your school's testing schedule.

## **GENERATING STUDENT LISTS**

For the Fall 2011 FCAT / FCAT 2.0 Retake test administration, schools will need to generate a final list of eligible students. Student results from the Spring 2011 FCAT / FCAT 2.0 Grade 10 and Retake graduation tests are already on-line on ISIS, SPI, and VACS. The FCAT / FCAT 2.0 pass / fail flags are available in Download Manager to identify students that are eligible to participate in the Fall 2011 FCAT / FCAT 2.0 Retake administration. Note, current grade 11 students that were first time grade 10 students during the 2010-11 school year and did not earn a passing score, must participate in the FCAT 2.0 Retake computer-based version; accommodated paper forms are available when noted on the student's IEP. All other eligible Retake students in grades 12-13 or in adult education centers, will participate in the Fall 2011 FCAT Mathematics Retake is a computer-based test only; accommodated forms are available as noted on the student's IEP.

Please note that a Control D report will be generated for senior high schools and alternative centers based on the PreID file to help school assessment coordinators identify the appropriate Retake assessment for each student. This report will not be available for adult education centers, where student lists will be created based on student registration.

## PREPARING ANSWER DOCUMENTS AND PREIDENTIFIED STUDENT LABELS

Please note: students using paper tests documents should not be listed as taking a CBT in PearsonAccess. Schools will receive pre-identified student labels for eligible students with paper-based accommodations and for schools offering the FCAT Reading Retake as a paper-based administration. A Pre-ID Roster, which lists the students for whom a Pre-ID label is provided, will be included in each school's shipment. The Pre-ID Roster should be verified against the school-generated list of eligible students.

Preidentified student labels will be provided for Retake students at each high school and alternative center as of **Friday, September 2, 2011** who have not previously passed one or both subjects. Test-and-answer booklets for students who are new to the school after September 2, 2011 must be hand-gridded for paper-based tests according to the directions in the test administration manual.

FCAT test-and-answer booklets for all students testing at adult education centers will need to be hand-gridded for paper-based tests according to the directions in the *Fall 2011 FCAT / FCAT 2.0* Reading and Mathematics Retake Test Administration Manual.

## SCHEDULING STUDENTS INTO CLASSES AND SESSIONS

For the FCAT Mathematics Retake and the FCAT 2.0 Reading Retake administrations, all eligible schools, except Adult education centers, will have pre-identified student information available online for students that were enrolled at the school as of **September 2, 2011.** Verify the information on the computer against your lists generated from the student information database. If the Student Name or Student Florida ID Number is incorrect in PearsonAccess, student(s) must be deleted and reentered with the correct information.

Schools should add any new students who enrolled after **September 2, 2011**, and are eligible based on the students to be tested requirements for each assessment. Students may be added to the PearsonAccess site according to directions in the *Fall 2011 Reading & Mathematics Retake Computer-Based Test Administration Manual* (operational site only).

Adult education centers must manually add students who are eligible to be tested and may use the *M-DCPS FCAT / FCAT 2.0 Retake and End-of-Course (EOC) Registration Form* (Attachment A) to collect student registration information. Students must be added to the PearsonAccess operational site only, according to directions in the *Fall 2011 Reading & Mathematics Retake Computer-Based Test Administration Manual.* 

## PREPARING CBT TEST SESSIONS AND PRINTING STUDENT AUTHORIZATION TICKETS

Computer-based testing activities including scheduling students and test sessions will be managed on PearsonAccess <u>after</u> September 9, 2011 once the PreID file has been uploaded. Student information was uploaded to PearsonAccess based on student data as of September 2, 2011. Any student enrollment changes after **September 2, 2011** must be added and/or deleted to PearsonAccess.

School assessment coordinators will view and verify student information using the online session

rosters for CBT administrations. In addition, school assessment coordinators must create test sessions in PearsonAccess and maintain a list of all test sessions to provide to the technology coordinator. The technology coordinator must cache test content for all test sessions and ensure that Proctor Caching is running for these sessions prior to the first day of testing.

School assessment coordinators will print Student Authorization Tickets (see sample Attachment E) for every student which will enable the student to log into a test. Each authorization ticket is a secure test document which contains the TestNav URL, the student's unique Login ID, and a test code (password). The school assessment coordinator must also print Session Rosters (see Attachment E) (list of students tested in the same test session) which may be used to collect the required administration information. The tickets and rosters are secure documents and must be placed in a secure limited access location. If a student is reassigned to a different session for the second day of testing, the new session's seal code must be used.

In addition, seal codes (Attachment E) will be generated in PearsonAccess for the FCAT 2.0 Reading Retake test only. A seal code is a unique four-digit number assigned to all students in a session, used to allow students to access Session 2 on day 2. School assessment coordinators will print the seal codes for each test session. Note that all students in a test session will have the same seal code. The seal codes are secure documents and must be placed in a secure limited access location.

It is also important to note that accommodated CBT forms of the FCAT 2.0 Reading Retake in TestHear will not require a seal code to have access to Session 2.

## SPECIAL PROGRAM STUDENTS

Students from Miami-Dade Online Academy (13/7001) will test at their assigned school for the Fall 2011 FCAT / FCAT 2.0 Retake administration. Miami-Dade Online Academy students eligible for the Fall 2011 FCAT / FCAT 2.0 Retake CBTs will be set up in PearsonAccess by District staff. Student Authorization Tickets will be sent via ZAP Delivery Services to principals at the schools where these students will test. Please note that Student Authorization Tickets are secure documents and must be kept in locked, limited access location as with any secure test documents.

School assessment coordinators will assign a testing room and distribute the provided Student Authorization Tickets to the registered Miami-Dade Online Academy students. Students will use the provided ticket with the unique Login ID and test code (password) to log into TestNav from their assigned school.

Please note: if a Miami-Dade Online Academy student is disconnected during a computerbased administration, the school assessment coordinator must contact the District for the student to be "Resumed" at 305-995-3660. Please have the student's first and last name to enable District staff to resume the student's test session.

## REQUESTING ADDITIONAL TEST MATERIALS

Senior high schools and alternative centers will be receiving allocations of Fall 2011 FCAT / FCAT 2.0 Retake materials based on the number of students who did not pass the Spring 2011 FCAT / FCAT 2.0 administrations. In addition, adult education centers will be receiving allocations of the Fall 2011

Retake materials based on the number of students tested in the Spring 2011 FCAT Retake administration. The list provided in Attachment F provides counts of Fall 2011 FCAT / FCAT 2.0 Retake Reading and Mathematics test materials including Visually Impaired materials (Large Print, Braille, and / or One-Item-Per-Page) allocated for each school. If any additional materials are needed, school assessment coordinators must contact the Testing Distribution Center (TDC), at 305-995-3743, no later than Friday, September 30, 2011 to be able to include the additional materials in the delivery.

These test materials will be delivered to senior high schools and selected alternative education centers via Zap Courier Service on **Tuesday**, **Wednesday**, **Thursday**, **and Friday**, **October 4 through 7**, **2011**. Schools will need to make arrangements to receive and securely store these materials.

Adult education centers must pick-up test materials at the Test Distribution Center at 13135 SW 26 Street, Miami, Florida, on Thursday, Friday, or Monday, October 6 through 10, 2011 between the hours of 7:30 a.m. and 3:30 p.m.

## MATERIALS PROCEDURES

School assessment coordinators are to follow all materials handling procedures specified in the test administration manual to ensure that the security of the test content is maintained. In addition, procedures specific to Miami-Dade County Public Schools are set forth below.

- When the FCAT / FCAT 2.0 test materials are received, immediately verify the counts and sequence numbers of materials received against the Fall 2011 FCAT / FCAT 2.0 Retake Administration Record / Security Checklist (available online at <u>www.PearsonAccess.com/fl</u> using school's unique username and password) and packing list.
- Call **Student Assessment and Educational Testing at 305-995-7520** immediately, if there are any irregularities or discrepancies in your shipments or if you need additional materials.
- Shrink-wrapped packages of secure materials may be opened no sooner than three (3) days prior to the scheduled testing date.
- Only the school assessment coordinator and persons designated by the school site administrators may prepare test materials. All handling, including affixing of labels and hand-gridding, must be done in a limited-access area, supervised at all times. Students are **not** permitted to assist in this process or to handle test materials before or after testing.
- All test materials, including Student Authorization Tickets, Florida Computer-Based Testing Work Folders, FCAT calculators, and reference sheets, must be placed in locked storage immediately and remain there until the test date.
- Secure test materials must be stored in a locked location with strictly limited access (3 or fewer keys). Strict accounting of the keys to the secure location must be maintained; limited to the principal, assistant principal, and/or school assessment coordinator. No master key should open the storage area.
- The use of seating charts or recording of specific seat assignments is now **required** for paperbased and computer-based testing in all rooms, including make-up sessions. A sample

## FCAT / FCAT 2.0 RETAKE MATERIALS RETURN TO THE TEST DISTRIBUTION CENTER

The "*Friendly Reminder*" (Attachment G) provides a quick reference guide for packing and returning your FCAT / FCAT 2.0 Retake test materials. School assessment coordinators are encouraged to review this document to assist with the process of packing and returning of materials.

For the Fall 2011 FCAT / FCAT 2.0 Retake test administration, **ZAP Courier Services will pick-up "To Be Scored"** test materials, including materials for visually impaired students and VI calculators at senior high schools and alternative centers on **Thursday and Friday, October 20 and 21, 2011.** 

All senior high schools and alternative centers are to hand-deliver "Not To Be Scored" materials and the "District Assessment Coordinator Only" Box to the Test Distribution Center (TDC), 13135 S.W. 26<sup>th</sup> Street, Miami, FL by 3:30 p.m. on Thursday or Friday, October 27 or 28, 2011.

Adult Education Centers must return <u>all</u> FCAT Retake materials, including VI Retake materials and FCAT calculators to TDC 13135 S.W. 26<sup>th</sup> Street, Miami, FL by 3:30 p.m. on Wednesday or Thursday, October 26 or 27, 2011.

## **CBT Materials Return**

Any used and unused Reading Passage Booklets must be returned with the "Not To Be Scored" test materials (yellow labeled boxes). The Session Rosters and Florida Computer-Based Testing Work Folders (used and unused) will be returned in the District Assessment Coordinator Only Box.

The Student Authorization Tickets will remain at the schools for one calendar school year.

## STATE AND DISTRICT REQUIRED FORMS

The following district and state forms must be completed. Keep copies of each at your school site for a minimum of one calendar year after the test results have been released.

- The Administration Record / Security Checklist (sample provided, Test Administration Manual, Appendix C) must be used to capture all required administration information and maintain a list of the number of documents and range of security numbers assigned to each test administrator for every day of testing. The Fall 2011 FCAT / FCAT 2.0 Retake Administration Record / Security Checklist will be available in Excel format from <u>www.PearsonAccess.com/fl</u>. The test administrator must sign for receipt of the test materials when issued; the school assessment coordinators must sign for receipt of materials upon their return after testing.
- The Fall 2011 FCAT / FCAT 2.0 Retake Session Rosters must be used to capture all required administration information for the CBT administrations. The Session Rosters are available in www.PearsonAccess.com/fl once test sessions have been created.
- The FCAT / FCAT 2.0 Administration and Security Agreement form (Test Administration Manual, Appendix C) must be read and signed by district and school staff certifying that test administration and security procedures will be followed as outlined in the Florida Test Security Statute and Rule.

- The Security Log (Test Administration Manual, Appendix C) must be completed during testing by personnel (test administrators, proctors, relief staff, etc.) assigned to monitor a testing room for any length of time.
- Attendance rosters, seating charts, and test group codes define groups tested together and help to maintain a record of student room assignments. Test group codes must be used for the Fall 2011 FCAT / FCAT 2.0 Retake test administration. Additionally, the use of seating charts or recording of specific seat assignments is **required** for all testing rooms. A sample seating chart is provided as Attachment H.
- M-DCPS Fall 2011 FCAT / FCAT 2.0 Retake Accounting for All Secure Documents (Attachment I) is a district document designed to help schools keep track of test documents and ensure that no materials inadvertently remain behind at the school. This form will be useful in responding to missing materials reports generated by the state vendor.
- After the conclusion of the test administration, the school assessment coordinator and principal must complete the *Miami–Dade County Public Schools School Procedural Checklist* (FM-6927) (Attachment B), certifying that the test administration was supervised by the school principal in accordance with the District's established guidelines and procedures. A copy of this form is also available online at Forms Management.

## ATTACHMENT A

#### MIAMI-DADE COUNTY PUBLIC SCHOOLS FCAT / FCAT 2.0 RETAKE AND EOC REGISTRATION FORM

| Administration: FCAT / FCAT<br>FCAT<br>FCAT<br>FCAT                                                                                                    | 2.0 RETAKE<br>READING (Paper-based<br>2.0 READING (Computer-based)<br>MATHEMATICS (Computer-base                                                                         | Computer-based)<br>d)                                                                                                    | END-OF-COURSE (Computer-based)<br>ALGEBRA 1<br>GEOMETRY<br>BIOLOGY 1                                                                                                    |
|----------------------------------------------------------------------------------------------------|----------------------------------------------------------------------------------------------------|----------------------------------------------------------------------------------------------------|----------------------------------------------------------------------------------------------------|
| STEP 1: STUDENT DETAILS                                                                                                    |                                                                                                    |                                                                                                    |                                                                                                    |
| 1. Florida Student ID#                                                                                                    |                                                                                                    | X ISIS Student<br>( if applicable                                                                                                    | t <b>ID</b> # 1 3 0                                                                                                    |
| 2. Student Last Name (All caps)                                                                                                    |                                                                                                    | Phone#()                                                                                                    |                                                                                                    |
|                                                                                                    |                                                                                                    |                                                                                                    |                                                                                                    |
| 3. Student First Name (All caps)                                                                                                    |                                                                                                    |                                                                                                    |                                                                                                    |
|                                                                                                    |                                                                                                    |                                                                                                    |                                                                                                    |
| 4. Student Middle Initial (Cap)                                                                                                    |                                                                                                    |                                                                                                    |                                                                                                    |
|                                                                                                    |                                                                                                    |                                                                                                    |                                                                                                    |
|                                                                                                    |                                                                                                    |                                                                                                    |                                                                                                    |
| 5. Adult Center (Test Center)                                                                                                    |                                                                                                    |                                                                                                    | Adult Center #                                                                                                    |
| STEP 2: TEST REGISTRATION                                                                                                    | [ DETAILS                                                                                                    |                                                                                                    |                                                                                                    |
| 1. Administration:/                                                                                                    | Month/Year                                                                                                    |                                                                                                    |                                                                                                    |
| 2. Date of Birth/                                                                                                    | (MM/DD/YYYY)                                                                                                    |                                                                                                    |                                                                                                    |
| 3. Ethnicity: Hispanic / Spanish regardless of race (check one)                                                                                                    | Origin (a person of Cuban, Mexican<br>) :YesNo                                                                                                    | n, Puerto Rican, South or Central                                                                                                    | American, or other Spanish culture or origin,                                                                                                    |
| 4. Race (check Yes or No for eachYesNo AmericaYesNo AsianYesNo Black orYesNo Black orYesNo Native HYesNo White                                                             | h option)<br>ın Indian/Alaskan Native<br>· African American<br>ławaiian / Pacific Islander                                                                               |                                                                                                    |                                                                                                    |
| 5. Gender Male                                                                                                    | Female                                                                                                    |                                                                                                    |                                                                                                    |
| 6. Grade (check one)                                                                                                    | 1011                                                                                                    | 1213 <sup>th</sup>                                                                                                    | YrADULT                                                                                                    |
| 7. Are you a first time test taker                                                                                                    | r?YesN                                                                                                    | 0                                                                                                    |                                                                                                    |
| Individuals other than regularly enror<br>modifications. Have you been diag<br>If you answer yes, you need to subm<br>counselor.<br>If the applicant does not inform the o | olled students who intend to take the E<br>mosed or are you aware of having a ph<br>nit to your test center an official docur<br>center about the disability at the time | OC assessment and who have a dia<br>systical or learning disability"?<br>nent that records the disability. Fo<br>of registration, the test center will 1 | agnosed disability may also be entitled to certain test<br>_ Yes No<br>r further information, please contact your guidance<br>NOT be required to provide accommodations on the |
| test day.                                                                                                    |                                                                                                    |                                                                                                    |                                                                                                    |
| Picture identification must be prov                                                                                                    | vided by the student at the time of                                                                                                    | f registration AND on the day of                                                                                                    | of testing as follows:                                                                                                    |
| Check one: Florida Driver's                                                                                                    | s License NumberPho                                                                                                    | oto attached to this form                                                                                                    | Other (specify)                                                                                                    |
| Student Signature at Registration                                                                                                    | Date                                                                                                    | Counselo                                                                                                    | r or School Assessment Coordinator                                                                                                    |
| Student Signature at Entrance to Rea                                                                                                    | ading Session Date                                                                                                    | Counselo                                                                                                    | r or School Assessment Coordinator                                                                                                    |
| Student Signature at Entrance to Ma<br>*ePat Practice Tests are available                                                                                                  | thematics Session Date<br>at www.FLAssessments.com/ePat                                                                                                    | Counselo                                                                                                    | r or School Assessment Coordinator<br>FM-7276 (08-11)                                                                                                    |

### ATTACHMENT B

#### MIAMI-DADE COUNTY PUBLIC SCHOOLS

#### SCHOOL PROCEDURAL CHECKLIST

#### \_\_ TESTING PROGRAM

Documentation that the \_\_\_\_\_\_\_\_ at each school was supervised by the principal in accordance with the guidelines and procedures established by Miami-Dade County Public School district is required. This form must be completed by the school principal and the School Assessment Coordinator; include the original completed form in the District Assessment Coordinator Only box and retain a copy at the school for one year following administration. If any item was marked "No", a written report of any exceptions to the procedures below must be attached to this checklist when submitted.

We certify that, to our knowledge, all guidelines and procedures outlined in the \_\_\_\_\_\_ Program Guide / Test Administration Manual for computer-based and / or paper-based administrations have been strictly adhered to at this school, and that each of the following specific processes have taken place as prescribed; as noted below:

| Yes | No |                                                                                                    |
|-----|----|----------------------------------------------------------------------------------------------------|
|     |    | Alltesting materials were received and counted, and any discrepancies were reported and reconciled with the Test Distribution Center prior to the test administration. After reconciliations, if any, our school had sufficient quantities of materials to conduct testing.                                                                                                    |
|     |    | Prior to the test administration, all staff involved in theadministration were trained on appropriate test administration and security procedures. The Test Security Guidelines / Procedures were reviewed with all persons administering or having access to test items and / or content of paper-based and / or computer-based tests, either in a faculty meeting, a grade group or department meeting, or individually, if absent from scheduled group meetings. |
|     |    | The was administered following the explicit directions stated in the appropriate test administration manual to assure test standardization (computer-based testing, paper-based testing, testing with accommodations).                                                                                                    |
|     |    | Following testing, all test materials were accounted for according to the guidelines in the manual. Any missing materials were reported, by telephone and in writing, to Student Assessment and Educational Testing.                                                                                                    |
|     |    | Following computer-based testing, all content was purged from the Proctor Caching computer(s) according to the guidelines in the manual.                                                                                                    |
|     |    | All "To Be Scored" documents were delivered to their prescribed destination on the designated date(s).                                                                                                    |
|     |    | All "Not To Be Scored" materials have been boxed and stored in a secure, access-restricted area. These materials will remain in locked storage until pickup by the contracted carrier <u>or</u> delivery to the Test Distribution Center, according to the program guidelines.                                                                                                    |

Principal's Signature

School Assessment Coordinator's Signature

Date

Date

School Name

School Number

## ATTACHMENT C

#### VOLUNTEER RESPONSIBILITIES WHILE ASSISTING WITH THE FLORIDA COMPREHENSIVE ASSESSMENT TEST (FCAT / FCAT 2.0) AND SECURITY AGREEMENT

Florida Test Security Statute 1008.24 states that it is unlawful for anyone knowingly or willingly to violate test security rules adopted by the State Board of Education for mandatory tests administered by or through the State Board of Education. The rules are as follows:

- Do not give examinees access to test questions prior to testing;
- Do not copy, reproduce, or use in any manner inconsistent with test security rules all or any portion of any secure test book;
- > Do not read, look at, or review any test content (passages, test items, mathematics problems, etc.);
- > Do not coach examinees during testing or alter or interfere with examinees' responses in any way;
- > Follow all procedures specified in the test administration manuals; and
- > Do not participate in, direct, aid, counsel, assist in, or encourage any of the acts prohibited in this statute.

Any person who violates this section is guilty of a misdemeanor of the first degree, punishable by a fine of not more than \$1,000 or imprisonment for not more than 90 days, or both.

The district superintendent of schools shall cooperate with the Commissioner of Education in any investigation concerning the administration of a test administered pursuant to state statute or rule.

Non-school system personnel may be used to assist test administrators during test administration. However, they may not participate in any of the test administration procedures.

- Non-school system personnel may not handle or distribute secure test materials;
- Non-school system personnel may not hand-grid student answer documents;
- Non-school system personnel may not answer student questions.
- Parents may not be placed in rooms in which members of their families are being tested.
- Volunteers and tutors who work with specific students must not be placed in rooms in which students with whom they work are being tested.
- M-DCPS students may not serve as classroom volunteers in any capacity during testing.

Non-school system personnel may be used only as an "extra set of eyes" to assist test administrators in monitoring test administration and to assist in maintaining an atmosphere that provides students with optimal testing conditions. Prior to testing, all volunteers must be informed of their duties and the appropriate test security procedures for monitoring the test sessions. Volunteers must also be informed of the test security laws and rules prohibiting any activities that may threaten the integrity of the test. Parents may not be placed in rooms in which members of their families are being tested.

I have read the information contained in this form and agree to abide by the provisions involving test security for the Florida Comprehensive Assessment Test.

Volunteer's Signature

Date

Name Printed

Principal (or Designee's) Signature

School Name/School Number

## ATTACHMENT D

#### TEST ADMINISTRATORS' RESPONSIBILITIES MAINTAINING TEST SECURITY BEFORE, DURING, AND AFTER THE FCAT / FCAT 2.0

This material does not cover every aspect of the FCAT / FCAT 2.0 administration. Rather, it highlights procedures to be followed in order to maintain test security during a testing session. Persons serving as test administrators or proctors for the FCAT / FCAT 2.0 assessment **must** attend a training session conducted at their school or center and must review the appropriate *FCAT / FCAT 2.0 Test Administration Manual* and the District's *Standards, Guidelines, and Procedures for Test Administration and Test Security*. **Test irregularities must be reported immediately to a school administrator.** 

Preparing for the Assessment

- 1. Test administrators and proctors **must** be familiar with the test security procedures and administration directions prior to the actual test administration. Each test administrator **must** be provided with a test manual containing the security procedures, the administration directions, and the script to be read to students. Test administrators **must use the manual** to administer the test.
- 2. Test administrators and/or proctors **must not** have access to the test booklets until the day of testing.
- 3. For paper-based administrations, there **must** be one adult (test administrator) for every 30 students. Note for computer-based tests (CBT) the ratio of student per adult is smaller (i.e. 25 students / 1 test administrator).
- 4. Test administrators **must not** look at or review any test content (i.e., prompt, passages, test items, mathematics problems, etc.) before, during, or after the test session.
- 5. The test booklet **must not** be opened or the seal broken (if seal is present) before testing begins.
- 6. All classroom materials that might provide clues to students (e.g., maps, math formulas, word walls, multiplication charts) **must** be removed from the test room, or covered, prior to testing.
- 7. Test materials **must** be readily available, inventoried, and organized for easy test administration. Test administrators **must** ensure that they have sufficient materials to test their assigned students.
- 8. Seating should be adequately arranged and spaced to discourage cheating. The use of seating charts to plan and record student seat assignments **is required**.
- 9. For CBT test session, ensure that all software applications, including Internet browsers, are closed on all student workstations before the test session begins.

\*Students should be discouraged from bringing any materials into the classroom other than pencils and erasers. All materials must be placed under the students' desks during testing. Specifically, possession of all electronic devices, including telephones, pagers, electronic translators, organizers, etc., is a cause for invalidation. Any such devices must be turned off and stored out of "arm's reach" during testing. FCAT calculators are the only devices students may use during the test. The test administrators, proctors, and school staff must also turn off and put away all electronic devices.

#### Conducting the Assessment

- 10. Test administrators and/or proctors **must** have a roster of students assigned to their room for the test administration. Test administrators and/or proctors **must not** admit students into the testing room unless their names are on the roster of students for that room. The test administrator or proctor **will** check student photo identification (e.g., driver's license or school identification) as students enter and exit the testing room.
- 11. The test administrator will take roll on each day of testing by writing the date tested next to each student's name or by placing a check mark under the appropriate date and subtest column on the student roster. The school assessment coordinator at your school will have instructed you on the use of the roster at your training session.
- 12. For paper-based testing, the test administrator will ensure that students read and sign the Student Pledge prior to testing. Students taking a computer-based test must read and check a box indicating that they agree to adhere to the pledge.
- 13. For paper-based testing, the test administrator and/or proctor **will** assign a test and answer booklet number to each student and check off each student's name on the roster as he/she is given a test booklet, and will record the assigned booklet number for documents with security numbers.
- 14. Students are to be allowed access to test booklets (test questions) **only** during the actual administration of the test. Please be reminded that under no circumstances are students to be permitted to handle any test materials before or after the test administration. Students are not permitted to assist in carrying or distributing any test materials.
- 15. All testing materials including paper test booklets, Florida Computer-Based Testing Work Folders, Reading Passage Booklets, Student Authorization Tickets, and FCAT calculators, must be handed to, and collected from, each student individually. **No test materials may be handed out in groups or passed along from student to student**.
- 16. All testing materials, including FCAT calculators, should be secured immediately, out of reach of students. Do not leave test booklets, Student Authorization Tickets, and Session Rosters, on top of a desk or table or anywhere that is accessible to students (even if test administrators and/or proctors are in the room).
- 17. Test administrators **must** read the appropriate script for administering the FCAT / FCAT 2.0 as it is presented in the appropriate *test administration manual*. There are a number of different scripts.

- The Fall 2011 Reading and Mathematics Retake (Regular Print Paper-Based for accommodations and / or for schools administering FCAT Reading Retake paper-based version), script are presented in the Fall 2011 Reading and Mathematics Retake Test Administration Manual.
- The Reading and Mathematics Retake Practice Test (ePat), script is presented in the Fall 2011 Reading and Mathematics Computer-Based Test Administration Manual.
- The Fall 2011 Reading and Mathematics Retake CBT, scripts are presented in the Fall 2011 Reading and Mathematics Computer-Based Test Administration Manual.
- > The TestHear accommodated CBT forms, scripts are presented in the Fall 2011 Computer-Based Test Accommodations Guide, available online only.
- 18. For all subjects, the FLDOE requires a test group code. The school assessment coordinators must create and assign test group codes. Test administrators must ensure that students mark the appropriate class test group code on the test document (paper-based) or enter the test group code after the "Welcome" screen (CBT), as directed.

# Security measures implemented for Computer-Based Testing parallel those for paper-based administration. Test Administrators and/or proctors must actively monitor the testing session.

- 19. Computer labs must be set up to ensure that students cannot view the monitors of other students' workstations. Visual barriers may be used to prevent incidental viewing.
- 20. The test administrator and/or proctor must verify the identification of students when distributing Student Authorization Tickets.
- 21. Student Authorization Tickets and Session Rosters are secure test documents, and must be kept in locked, limited access location.
- 22. During test sessions, unused tickets must be secured (i.e., not left on a desk, podium within reach of students).
- 23. Procedures must be implemented to contact the school assessment coordinator during a session in case a student is disconnected from the session and must be resumed.

24. If test administrators are given access to PearsonAccess to resume test sessions, an additional proctor should be assigned to the testing room.

- 25. If a student must be excused for a short break, **it permissible to turn off the monitor** so that the screen cannot be viewed, rather than exiting the test session.
- 26. Remember, the FCAT / FCAT 2.0 is a secure test. Neither test administrators nor proctors may read the items in the test booklets before, during, or after the test administrations. The content of the test is not to be reviewed or discussed with students, staff, parents, or community members at any time before, during, or after the test.

- 27. The test items may not be copied or retained in any way for future use. Students are not to be questioned or "debriefed" on test content or test items at any time, nor may any test items or test content be reviewed with students after the test.
- 28. Students may not go back to a section of the FCAT / FCAT 2.0 which they have completed. Once a subtest concludes, a student cannot return to complete any blank items or change answers. However, students are encouraged to review items within the current session until they "submit" their responses, when finished, or at the end of the time allotted.
- 29. Students must not be assisted in using the PearsonAccess tools or answering test questions by anyone, including persons administering or proctoring the test.
- 30. Students are **NOT** permitted to use notes, electronic devices, or any other materials during the assessment. However, ELL students **must** have access to a heritage-language-to-English dictionary (no definitions); according to the guidelines set forth in Appendix A of the Test Administration Manual. Proctors should check these books to ensure that there are no notes or other materials inside them.
- 31. Each ESE student **must** be provided with the appropriate and allowable accommodations delineated in his/her IEP. Only those accommodations delineated for each student may be provided for that student.
- 32. The test administrators and/or proctors are **required** to walk around the room and maintain their attention on the students to prevent cheating and to ensure that students are working in the correct section.

In the event of a cheating invalidation, the test administrator and/or proctor is required to report the incident immediately to the school assessment coordinator and the school administration and to document the incident thoroughly.

- 33. If a student needs to leave the room during a paper-based test session, all testing materials including the FCAT calculator must be collected by the test administrator and/or proctor and held until the student returns.
- 34. At no time should the students in the testing room be left unsupervised during the assessment (i.e., while students have test booklets in their possession).
- 35. If there is an extended break during a paper-based test session (such as a lunch break), collect all test materials individually from each student. All test booklets (used and unused) must be accounted for and, if the test administrator and/or proctor is unable to remain in the room with the materials, returned to locked storage until testing resumes.
- 36. If there is an extended break during a CBT test session (such as a lunch break), students must exit the TestNav system by clicking the X or the red circle in the top corner of the screen and clicking Yes, exit the test, then clicking Yes once more. If the student exits the system, he or

she must be authorized to resume testing. Students **MUST NOT** submit their responses for a break, or the test session cannot be resumed.

- 37. If an extended break, such as lunch, occurs for either paper-based or computer-based testing sessions, students **must** be closely monitored during the break to ensure that the content of the test is not discussed.
- 38. Do not merge small testing groups with assigned test group codes if extended time is allowed.

### Concluding the Assessment

- 39. At the conclusion of testing, all test materials are to be collected from each student individually.
- 40. For paper-based administrations, the test administrator should make sure the student's name appears on the test-and-answer booklet / folder and that the correct booklet number has been recorded for that student. The student name must be identical to the one on his/her student ID. At this time, the test administrator **must** verify that **the student** has completed the student name, school name, district name, and test group code as specified in the test script, and that the accommodation, demographic, or "DNS" bubbles **have not** been filled out inappropriately. Any errors or discrepancies must be reported to the school assessment coordinator at the time the materials are returned after testing.
- 41. The test administrator should also verify that students have signed their Student Pledge.

## 42. Used test and answer booklets / folders collected from students must not be placed where they are accessible to the other students still remaining in the room.

- 43. The test administrator should verify that students have signed their Student Authorization Tickets and individually collect any Florida Computer-Based Testing Work Folders, Student Authorization Tickets, approved calculators, and reference sheets.
- 44. Make sure that each computer displays the desktop. Assist any students who needs help submitting the test.
- 45. At the conclusion of a CBT test session, verify that each student has properly completed the test by checking his or her computer screen before the student leaves the room.
- 46. As soon as the last student has completed the assessment or when time is up, the test administrator should account for all the testing materials FCAT / FCAT 2.0 Retake test booklets, Reading Passage Booklets, Florida Computer-Based Testing Work Folders, Student Authorization Tickets, approved calculators, and reference sheets, that were assigned to him/her for that test session. Any discrepancies must be reported to the school assessment coordinator **immediately.**
- 47. No student should be permitted to leave the testing room until it has been verified and documented that all his/her testing materials (Test booklets and / or answer booklets, and FCAT calculator, as applicable) have been returned to the test administrator. Administrators must verify that each student returned each type of secure testing document on the

Administration Record / Security Checklist and/or Session Roster by checking the appropriate fields. This may be done by crossing or checking off each student's name from a student list or roster as the test materials are collected.

- 48. Ensure that all accommodations actually used by each student are included in your required administration information. These accommodations will be added to the student profiles in the computer or recorded on the student grid sheet.
- 49. Test administrators must record any absences or test invalidations and report them to the school assessment coordinator at the time the materials are returned. In the case of test invalidations, the test administrator must verify that the "DNS" bubble for that test session is completed appropriately.
- 50. All test materials must be returned to secure storage immediately after the conclusion of testing. Students **must not** assist school staff in carrying or transporting testing materials to and from the test room.

Please be reminded that, even after the conclusion of the assessment, the security of the test items and content must be maintained. Any review of test questions, test content, or test answers, whether after the test day or after the end of the testing window, is prohibited. Such actions compromise the security of the test content and are considered to be a violation of testing standards.

## ATTACHMENT E

## STUDENT AUTHORIZATION TICKET

| Student Authorization Ticket<br>Florida                                                                |                                                     |  |  |  |  |  |
|----------------------------------------------------------------------------------------------------|-----------------------------------------------------|--|--|--|--|--|
| Session:<br>Test:                                                                                      | Sample Session<br>Fall 2011 FCAT 2.0 Reading Retake |  |  |  |  |  |
| Location:                                                                                              | Lab A                                               |  |  |  |  |  |
| STUDENT,<br>DOB: 12/02/19<br>Signature:                                                                | SAMPLE A<br>89   ID: XXXXX94567                     |  |  |  |  |  |
| You will be asked to provide the following information in order<br>to access the test on the computer. |                                                     |  |  |  |  |  |
| URL:                                                                                                   | http://www9.etest.pearson.com/FL                    |  |  |  |  |  |
| Login ID:                                                                                              | 0720391475                                          |  |  |  |  |  |
| Test Code:                                                                                             | B5FAKF                                              |  |  |  |  |  |

## **SESSION ROSTER**

| Session Roster                         |                                                               |                                         |                       |                 |                         |            |          |                |  |
|----------------------------------------|---------------------------------------------------------------|-----------------------------------------|-----------------------|-----------------|-------------------------|------------|----------|----------------|--|
| Test Administration: Fall 2011 Retakes |                                                               |                                         | Scheduled Sta         | art Date:       | 07/21/2011              |            |          |                |  |
| Test Session St                        | atus:                                                         | Not                                     | Started               |                 | Scheduled Sta           | art Time:  | 01:00 AM |                |  |
| Session Name:                          |                                                               | Sam                                     | ple Session           | 1               | Actual Start D          | ate:       |          |                |  |
| School:                                |                                                               | PEARSONACCESS PUBLIC<br>SCHOOL (000002) |                       | Actual Start T  | ime:                    |            |          |                |  |
| Test to be Admi                        | Fall 2011 FCAT 2.0 Reading<br>Test to be Administered: Retake |                                         | Location:             | Location: Lab A |                         |            |          |                |  |
| Read Aloud:                            |                                                               | No                                      |                       |                 |                         |            |          |                |  |
| Form Group Type:                       |                                                               | SEE                                     | SEE BELOW             |                 |                         |            |          |                |  |
| Test Code:                             |                                                               | V334                                    | V334E7                |                 |                         |            |          |                |  |
|                                        |                                                               |                                         |                       |                 |                         |            |          |                |  |
|                                        |                                                               |                                         |                       |                 |                         |            |          | Results: 3     |  |
| Student Name                           | ime Student ID                                                |                                         | Date of<br>Birth:     | Class           | Form/Form<br>Group Type | Login ID   | *Attend. | Accommodations |  |
| STUDENT,<br>SAMPLE A                   | 0623894567                                                    | 7                                       | CLAS<br>12/02/1989 ME |                 | Main                    | 0720391475 |          |                |  |
| STUDENT,<br>SAMPLE B                   | 0623890123                                                    |                                         | 12/02/1989            | CLASSNA<br>ME   | Main                    | 4984522347 |          |                |  |
| STUDENT,<br>SAMPLE C                   | 0623891234                                                    | 4                                       | 12/01/1989            | CLASSNA<br>ME   | Main                    | 3143993864 |          |                |  |
|                                        |                                                               |                                         |                       |                 |                         |            |          | Results: 3     |  |

## SEAL CODE (FCAT 2.0 READING RETAKE ONLY)

#### Florida

#### Seal Codes

You have requested Seal Codes for the Testing Session noted below.

| Session Name: | Reading 2.0 Session               |
|---------------|-----------------------------------|
| Test:         | Fall 2011 FCAT 2.0 Reading Retake |
| Start Date:   | Oct 10, 2011 8:00:00 AM           |
| Location:     | Lab A                             |

 Seal Codes are needed to "unseal" sealed sections of a test. (When a test section is sealed, students cannot proceed into the sealed section of the test.)

- · Each sealed section requires a different Seal Code.
- There are (1) Seal Codes listed below. The number of Seal Codes you will use is determined by the number of sealed sections in the test. You must use the Seal Codes in the exact order in which they are listed below. For instance, if the table contains two sealed sections, use only the first two Seal Codes and ignore the remainder.

To unlock the first sealed section, use Seal Code 4675.

## ATTACHMENT F

| Fall 2011 FCAT / FCAT 2.0 Retake Materials Counts |           |                           |                        |                           |                        |                                    |                                 |                             |
|---------------------------------------------------|-----------|---------------------------|------------------------|---------------------------|------------------------|------------------------------------|---------------------------------|-----------------------------|
| School                                            | Test Type | Reading<br>Paper<br>Count | Math<br>Paper<br>Count | Reading<br>Large<br>Print | Math<br>Large<br>Print | Reading<br>Uncontracted<br>Braille | Math<br>Uncontracted<br>Braille | Math CBT<br>WORK<br>FOLDERS |
| 6040 DRS CHAR SCH OF MIA SHORES                   | MATH      |                           |                        |                           |                        |                                    |                                 | 9                           |
| 6040 DRS CHAR SCH OF MIA SHORES                   | SSS READ  | 8                         |                        |                           |                        |                                    |                                 |                             |
| 7001 MIAMI-DADE ONLINE ACADEMY                    | MATH      |                           |                        |                           |                        |                                    |                                 | 8                           |
| 7001 MIAMI-DADE ONLINE ACADEMY                    | SSS READ  | 4                         |                        |                           |                        |                                    |                                 |                             |
| 7007 INTL STUDIES CHART HIGH SCH                  | MATH      |                           |                        |                           |                        |                                    |                                 | 19                          |
| 7007 INTL STUDIES CHART HIGH SCH                  | SSS READ  | 19                        |                        |                           |                        |                                    |                                 |                             |
| 7009 DORAL PERF ARTS & ENTERTAIN                  | MATH      |                           |                        |                           |                        |                                    |                                 | 4                           |
| 7011 AMERICAN SENIOR HIGH SCHOOL                  | MATH      |                           |                        |                           |                        |                                    |                                 | 211                         |
| 7011 AMERICAN SENIOR HIGH SCHOOL                  | SSS READ  | 1                         |                        | 1                         |                        |                                    |                                 |                             |
| 7015 LIFE SKILLS CNTR MIAMI-DADE                  | MATH      |                           | 1                      |                           |                        |                                    |                                 | 74                          |
| 7015 LIFE SKILLS CNTR MIAMI-DADE                  | SSS READ  | 62                        |                        |                           |                        |                                    |                                 |                             |
| 7018 MATER ACADEMY LAKES HIGH SC                  | MATH      |                           |                        |                           |                        |                                    |                                 | 44                          |
| 7018 MATER ACADEMY LAKES HIGH SC                  | SSS READ  | 41                        |                        |                           |                        |                                    |                                 |                             |
| 7020 DORAL ACADEMY HIGH SCHOOL                    | MATH      |                           |                        |                           |                        |                                    |                                 | 33                          |
| 7022 ACADEMY OF ARTS & MINDS                      | MATH      |                           |                        |                           |                        |                                    |                                 | 23                          |
| 7022 ACADEMY OF ARTS & MINDS                      | SSS READ  | 12                        |                        |                           |                        |                                    |                                 |                             |
| 7029 TERRA ENV RES INSTITUTE                      | FCAT 2.0  | 1                         |                        | 1                         |                        |                                    |                                 |                             |
| 7029 TERRA ENV RES INSTITUTE                      | MATH      |                           | 2                      |                           | 1                      |                                    |                                 | 23                          |
| 7030 SIATECH                                      | MATH      |                           | -                      |                           |                        |                                    |                                 | 273                         |
| 7030 SIATECH                                      | SSS READ  | 311                       |                        |                           |                        |                                    |                                 |                             |
| 7033 LAW ENFOR OFFICERS MEMORIA                   | MATH      |                           |                        |                           |                        |                                    |                                 | 7                           |
| 7036 LAWRENCE ACD SR HIGH CH                      | MATH      |                           |                        |                           |                        |                                    |                                 | 14                          |
| 7036 LAWRENCE ACD SR HIGH CH                      | SSS READ  | 15                        |                        |                           |                        |                                    |                                 |                             |
| 7037 MATER ACD EAST CH HIGH SC                    | MATH      |                           |                        |                           |                        |                                    |                                 | 16                          |
| 7038 SOMERSET ACAD CHRT SR SOUTH                  | MATH      |                           |                        |                           |                        |                                    |                                 | 3                           |
| 7041 SCHOOL FOR ADV STUDY WOLFSO                  | MATH      |                           |                        |                           |                        |                                    |                                 | 9                           |
| 7042 SOMERSET ACAD CHAR HIGH SCH                  | MATH      |                           |                        |                           |                        |                                    |                                 | 18                          |
| 7042 SOMERSET ACAD CHAR HIGH SCH                  | SSS READ  | 13                        |                        |                           |                        |                                    |                                 |                             |
| 7048 ALONZO & TRACY MOURNING SR                   | MATH      |                           |                        |                           |                        |                                    |                                 | 124                         |
| 7048 ALONZO & TRACY MOURNING SR                   | SSS READ  | 80                        |                        |                           |                        |                                    |                                 |                             |
| 7049 WESTLAND HIALEAH SR HIGH S                   | FCAT 2.0  | 1                         |                        | 1                         |                        |                                    |                                 |                             |
| 7049 WESTLAND HIALEAH SR HIGH S                   | MATH      |                           | 1                      |                           | 1                      |                                    |                                 | 171                         |
| 7050 KEYS GATE CHARTER HIGH SCH                   | MATH      |                           |                        |                           |                        |                                    |                                 | 1                           |
| 7051 G HOLMES BRADDOCK SENIOR                     | FCAT 2.0  | 1                         |                        | 1                         |                        |                                    |                                 |                             |
| 7051 G HOLMES BRADDOCK SENIOR                     | MATH      |                           | 2                      |                           | 2                      |                                    |                                 | 265                         |
| 7051 G HOLMES BRADDOCK SENIOR                     | SSS READ  | 2                         |                        | 1                         |                        |                                    |                                 |                             |
| 7053 PINECREST ACADEMY CHART HIG                  | FCAT 2.0  | 1                         |                        |                           |                        |                                    |                                 |                             |
| 7053 PINECREST ACADEMY CHART HIG                  | MATH      |                           |                        |                           |                        |                                    |                                 | 12                          |
| 7053 PINECREST ACADEMY CHART HIG                  | SSS READ  | 6                         |                        |                           |                        |                                    |                                 |                             |
| 7056 YOUNG MENS PREP ACADEMY                      | MATH      | -                         | -                      | _                         |                        | -                                  | -                               | 7                           |
| 7058 MIAMI COMMUNITY CHARTER HIG                  | MATH      |                           |                        |                           |                        |                                    |                                 | 16                          |
| 7058 MIAMI COMMUNITY CHARTER HIG                  | SSS READ  | 5                         |                        |                           |                        |                                    |                                 |                             |

| Fall 2011 FCAT / FCAT 2.0 Retake Materials Counts |           |                  |               |                  |               |                         |                      |                  |
|---------------------------------------------------|-----------|------------------|---------------|------------------|---------------|-------------------------|----------------------|------------------|
|                                                   |           | Reading<br>Paper | Math<br>Paper | Reading<br>Large | Math<br>Large | Reading<br>Uncontracted | Math<br>Uncontracted | Math CBT<br>WORK |
| School                                            | Test Type | Count            | Count         | Print            | Print         | Braille                 | Braille              | FOLDERS          |
| 7059 MIAMI ARTS CHARTER SCHOOL                    | MATH      |                  |               |                  |               |                         |                      | 10               |
| 7059 MIAMI ARTS CHARTER SCHOOL                    | SSS READ  | 7                |               | -                |               |                         |                      |                  |
| 7061 SCHOOL FOR ADV STUDY NORTH                   | MATH      |                  |               |                  |               |                         |                      | 1                |
| 7061 SCHOOL FOR ADV STUDY NORTH                   | SSS READ  | 1                |               | -                |               |                         |                      |                  |
| 7062 MAVERICKS HIGH NORTH MIAMI                   | MATH      |                  | 2             | -                |               |                         |                      | 181              |
| 7062 MAVERICKS HIGH NORTH MIAMI                   | SSS READ  | 1                |               |                  |               |                         |                      |                  |
| 7065 MAVERICKS HIGH SOUTH MIAMI                   | MATH      |                  |               | -                |               |                         |                      | 89               |
| 7065 MAVERICKS HIGH SOUTH MIAMI                   | SSS READ  | 73               |               |                  |               |                         |                      |                  |
| 7067 GREEN SPRINGS HIGH SCHOOL                    | MATH      |                  |               | -                |               |                         |                      | 25               |
| 7067 GREEN SPRINGS HIGH SCHOOL                    | SSS READ  | 13               |               |                  |               |                         |                      |                  |
| 7068 NORTH GARDENS HIGH SCHOOL                    | MATH      |                  |               | -                |               |                         |                      | 38               |
| 7068 NORTH GARDENS HIGH SCHOOL                    | SSS READ  | 39               |               | -                |               |                         |                      |                  |
| 7069 NORTH PARK HIGH SCHOOL                       | MATH      |                  |               | -                |               |                         |                      | 8                |
| 7069 NORTH PARK HIGH SCHOOL                       | SSS READ  | 7                |               | -                |               |                         |                      |                  |
| 7071 CORAL GABLES SENIOR SCHOOL                   | FCAT 2.0  | 1                |               | 1                |               |                         |                      |                  |
| 7071 CORAL GABLES SENIOR SCHOOL                   | MATH      |                  |               |                  |               |                         |                      | 239              |
| 7071 CORAL GABLES SENIOR SCHOOL                   | SSS READ  | 204              |               | -                |               |                         |                      |                  |
| 7081 DESIGN & ARCHITECTURE SR                     | MATH      |                  |               | -                |               |                         |                      | 3                |
| 7081 DESIGN & ARCHITECTURE SR                     | SSS READ  | 3                |               | -                |               |                         |                      |                  |
| 7091 SCHOOL FOR ADV STUDY SOUTH                   | MATH      |                  |               | -                |               |                         |                      | 33               |
| 7101 CORAL REEF SENIOR HIGH SCH                   | MATH      |                  |               | -                |               |                         |                      | 33               |
| 7111 HIALEAH SENIOR HIGH SCHOOL                   | MATH      |                  |               |                  |               |                         |                      | 276              |
| 7111 HIALEAH SENIOR HIGH SCHOOL                   | SSS READ  | 229              |               | -                |               |                         |                      |                  |
| 7121 JOHN A FERGUSON SENIOR HIGH                  | FCAT 2.0  | 2                |               | 1                |               |                         |                      |                  |
| 7121 JOHN A FERGUSON SENIOR HIGH                  | MATH      |                  | 1             |                  | 1             |                         |                      | 197              |
| 7121 JOHN A FERGUSON SENIOR HIGH                  | SSS READ  | 163              |               | -                |               |                         |                      |                  |
| 7131 HIALEAH-MIAMI LAKES SENIOR                   | FCAT 2.0  | 3                |               | -                |               | 2                       |                      |                  |
| 7131 HIALEAH-MIAMI LAKES SENIOR                   | MATH      |                  | 3             | -                | 1             |                         | 2                    | 192              |
| 7131 HIALEAH-MIAMI LAKES SENIOR                   | SSS READ  | 129              |               | -                |               |                         |                      |                  |
| 7141 DR MICHAEL M KROP SENIOR                     | MATH      |                  |               | -                |               |                         |                      | 160              |
| 7141 DR MICHAEL M KROP SENIOR                     | SSS READ  | 119              |               | -                |               |                         |                      |                  |
| 7151 HOMESTEAD SENIOR HIGH SCH                    | MATH      |                  |               | -                |               |                         |                      | 267              |
| 7151 HOMESTEAD SENIOR HIGH SCH                    | SSS READ  | 187              |               |                  |               |                         |                      |                  |
| 7160 MATER ACADEMY CHARTER HIGH                   | MATH      |                  |               | -                |               |                         |                      | 58               |
| 7160 MATER ACADEMY CHARTER HIGH                   | SSS READ  | 48               |               | -                |               |                         |                      |                  |
| 7161 MAST ACADEMY                                 | MATH      |                  |               |                  |               |                         | -                    | 3                |
| 7161 MAST ACADEMY                                 | SSS READ  | 3                |               | -                | -             |                         |                      |                  |
| 7191 HIALEAH GARDENS SENIOR HIGH                  | MATH      |                  |               | -                |               |                         |                      | 155              |
| 7191 HIALEAH GARDENS SENIOR HIGH                  | SSS READ  | 129              |               | -                | -             |                         |                      |                  |
| 7201 MIAMI BEACH SENIOR HIGH SCH                  | MATH      |                  |               | -                | -             |                         |                      | 184              |
| 7201 MIAMI BEACH SENIOR HIGH SCH                  | SSS READ  | 169              |               | -                |               |                         |                      |                  |

| Fall 2011 FCAT / FCAT 2.0 Retake Materials Counts |          |                           |                        |                           |                        |                                    |                                 |                  |
|---------------------------------------------------|----------|---------------------------|------------------------|---------------------------|------------------------|------------------------------------|---------------------------------|------------------|
| Rohad                                             | TestTure | Reading<br>Paper<br>Count | Math<br>Paper<br>Count | Reading<br>Large<br>Print | Math<br>Large<br>Print | Reading<br>Uncontracted<br>Braille | Math<br>Uncontracted<br>Braille | Math CBT<br>WORK |
| 2221 MIAMI CAROL CITY SENIOR HI                   | FCAT 2.0 | 4                         | count                  | 11111                     | 11111                  | Draine                             | Draine                          | TOEDERO          |
|                                                   |          | 1                         |                        |                           |                        |                                    |                                 |                  |
|                                                   |          |                           | 1                      |                           | -                      |                                    |                                 | 202              |
|                                                   | SSS READ | 182                       |                        |                           |                        |                                    |                                 |                  |
| 7241 RONALD W REAGAN/DORAL SR                     |          |                           |                        |                           |                        |                                    |                                 | 132              |
| 7241 RONALD W REAGAN/DORAL SR                     | SSS READ | 122                       |                        | -                         |                        | •                                  |                                 |                  |
| 7251 MIAMI CENTRAL SENIOR HIGH S                  |          |                           |                        |                           | -                      |                                    |                                 | 235              |
| 7251 MIAMI CENTRAL SENIOR HIGH S                  | SSS READ | 169                       |                        |                           | -                      |                                    |                                 |                  |
| 7262 CITY OF HIALEAH ED ACADEMY                   |          |                           |                        |                           |                        | •                                  |                                 | 15               |
| 7262 CITY OF HIALEAH ED ACADEMY                   | SSS READ | 15                        |                        | 1                         |                        |                                    |                                 |                  |
| 7265 ARCHIMEDEAN UPPER CONSERVAT                  | MAIH     |                           |                        |                           | -                      |                                    |                                 | 1                |
| 7271 MIAMI CORAL PARK SENIOR HI                   | MATH     |                           |                        |                           |                        |                                    |                                 | 263              |
| 7301 MIAMI EDISON SENIOR HIGH S                   | MATH     |                           | 1                      |                           |                        |                                    |                                 | 121              |
| 7301 MIAMI EDISON SENIOR HIGH S                   | SSS READ | 121                       |                        | -                         |                        |                                    |                                 |                  |
| 7341 MIAMI JACKSON SENIOR HIGH S                  | MATH     |                           |                        |                           | -                      |                                    |                                 | 177              |
| 7341 MIAMI JACKSON SENIOR HIGH S                  | SSS READ | 135                       |                        |                           | -                      |                                    |                                 |                  |
| 7361 MIAMI KILLIAN SENIOR HIGH S                  | FCAT 2.0 | 1                         |                        | 1                         | -                      |                                    |                                 |                  |
| 7361 MIAMI KILLIAN SENIOR HIGH S                  | MATH     |                           | 1                      |                           | 1                      |                                    |                                 | 239              |
| 7361 MIAMI KILLIAN SENIOR HIGH S                  | SSS READ | 167                       |                        |                           |                        |                                    |                                 |                  |
| 7371 ROBERT MORGAN ED CENTER                      | MATH     |                           |                        | -                         | -                      |                                    |                                 | 74               |
| 7371 ROBERT MORGAN ED CENTER                      | SSS READ | 38                        |                        | -                         | -                      |                                    |                                 |                  |
| 7381 MIAMI NORLAND SENIOR HIGH S                  | FCAT 2.0 | 22                        |                        |                           |                        |                                    |                                 |                  |
| 7381 MIAMI NORLAND SENIOR HIGH S                  | MATH     |                           | 24                     |                           |                        |                                    |                                 | 140              |
| 7381 MIAMI NORLAND SENIOR HIGH S                  | SSS READ | 140                       |                        |                           |                        |                                    |                                 |                  |
| 7391 MIAMI LAKES EDUCATIONAL CNT                  | FCAT 2.0 | 7                         |                        |                           | -                      |                                    |                                 |                  |
| 7391 MIAMI LAKES EDUCATIONAL CNT                  | MATH     |                           | 14                     | -                         | -                      |                                    |                                 | 27               |
| 7391 MIAMI LAKES EDUCATIONAL CNT                  | SSS READ | 18                        |                        | -                         | -                      |                                    |                                 |                  |
| 7411 MIAMI NORTHWESTERN SENIOR                    | MATH     |                           | 1                      | -                         | -                      |                                    |                                 | 224              |
| 7411 MIAMI NORTHWESTERN SENIOR                    | SSS READ | 185                       |                        | -                         | -                      |                                    |                                 |                  |
| 7431 MIAMI PALMETTO SENIOR HIGH                   | FCAT 2.0 | 1                         |                        | -                         |                        |                                    |                                 |                  |
| 7431 MIAMI PALMETTO SENIOR HIGH                   | MATH     |                           |                        |                           |                        |                                    |                                 | 193              |
| 7431 MIAMI PALMETTO SENIOR HIGH                   | SSS READ | 131                       |                        |                           |                        |                                    |                                 |                  |
| 7461 MIAMI SENIOR HIGH SCHOOL                     | MATH     |                           |                        |                           | -                      |                                    |                                 | 303              |
| 7461 MIAMI SENIOR HIGH SCHOOL                     | SSS READ | 249                       |                        | -                         |                        |                                    |                                 |                  |
| 7511 MIAMI SPRINGS SENIOR HIGH S                  | FCAT 2.0 | 2                         |                        | -                         |                        |                                    |                                 |                  |
| 7511 MIAMI SPRINGS SENIOR HIGH S                  | MATH     |                           | 5                      | -                         |                        |                                    |                                 | 172              |
| 7511 MIAMI SPRINGS SENIOR HIGH S                  | SSS READ | 133                       |                        |                           |                        |                                    |                                 |                  |
| 7531 MIAMI SUNSET SENIOR HIGH SC                  | MATH     |                           |                        | -                         | -                      |                                    |                                 | 195              |
| 7531 MIAMI SUNSET SENIOR HIGH SC                  | SSS READ | 143                       |                        |                           | -                      |                                    |                                 |                  |
| 7541 NORTH MIAMI BEACH SENIOR                     | FCAT 2.0 | 3                         |                        | 1                         | -                      |                                    |                                 |                  |
| 7541 NORTH MIAMI BEACH SENIOR                     | MATH     |                           | 2                      |                           | 1                      |                                    |                                 | 195              |
| 7551 SCHOOL FOR ADV STUDY HOMES                   | FCAT 2.0 |                           |                        |                           |                        |                                    |                                 |                  |
| 7551 SCHOOL FOR ADV STUDY HOMES                   | MATH     |                           |                        |                           | -                      |                                    |                                 | 6                |

| Fall 2011 FCAT / FCAT 2.0 Retake Materials Counts |                                          |       |       |       |       |              |              |         |
|---------------------------------------------------|------------------------------------------|-------|-------|-------|-------|--------------|--------------|---------|
|                                                   | Reading Math Reading Math Reading Math M |       |       |       |       | Math CBT     |              |         |
|                                                   |                                          | Paper | Paper | Large | Large | Uncontracted | Uncontracted | WORK    |
| School                                            | Test Type                                | Count | Count | Print | Print | Braille      | Braille      | FOLDERS |
| 7591 NORTH MIAMI SENIOR HIGH SCH                  | MATH                                     |       |       |       |       |              |              | 358     |
| 7591 NORTH MIAMI SENIOR HIGH SCH                  | SSS READ                                 | 295   |       | -     | -     |              |              |         |
| 7601 WILLIAM H TURNER TECH ARTS                   | MATH                                     |       |       | -     |       |              |              | 59      |
| 7601 WILLIAM H TURNER TECH ARTS                   | SSS READ                                 | 28    |       |       |       |              |              |         |
| 7631 MIAMI MACARTHUR SOUTH SNR                    | MATH                                     |       |       | -     | -     |              |              | 19      |
| 7631 MIAMI MACARTHUR SOUTH SNR                    | SSS READ                                 | 7     |       |       |       |              |              |         |
| 7701 SOUTH DADE SENIOR HIGH SCH                   | FCAT 2.0                                 | 1     |       | -     |       |              |              |         |
| 7701 SOUTH DADE SENIOR HIGH SCH                   | MATH                                     |       | 2     |       |       |              |              | 340     |
| 7701 SOUTH DADE SENIOR HIGH SCH                   | SSS READ                                 | 1     |       | -     |       |              |              |         |
| 7721 SOUTH MIAMI SENIOR HIGH SCH                  | MATH                                     |       | 1     | -     |       |              |              | 209     |
| 7721 SOUTH MIAMI SENIOR HIGH SCH                  | SSS READ                                 | 157   |       |       |       |              |              |         |
| 7731 MIAMI SOUTHRIDGE SENIOR HIG                  | MATH                                     |       |       | -     |       |              |              | 264     |
| 7731 MIAMI SOUTHRIDGE SENIOR HIG                  | SSS READ                                 | 233   |       |       |       |              |              |         |
| 7741 SOUTHWEST MIAMI SENIOR HIGH                  | MATH                                     |       | 1     |       |       |              |              | 222     |
| 7741 SOUTHWEST MIAMI SENIOR HIGH                  | SSS READ                                 | 136   |       |       |       |              |              |         |
| 7751 BARBARA GOLEMAN SENIOR HIGH                  | FCAT 2.0                                 | 2     |       |       |       |              |              |         |
| 7751 BARBARA GOLEMAN SENIOR HIGH                  | MATH                                     |       | 2     |       |       |              |              | 154     |
| 7751 BARBARA GOLEMAN SENIOR HIGH                  | SSS READ                                 | 117   |       | -     |       |              |              |         |
| 7781 FELIX VARELA SENIOR HIGH SC                  | FCAT 2.0                                 | 2     |       |       |       |              |              |         |
| 7781 FELIX VARELA SENIOR HIGH SC                  | MATH                                     |       | 15    |       |       |              |              | 178     |
| 7781 FELIX VARELA SENIOR HIGH SC                  | SSS READ                                 | 161   |       |       |       |              |              |         |
| 7791 BOOKER T WASHINGTON SR HIGH                  | MATH                                     |       | 8     |       |       |              |              | 130     |
| 7791 BOOKER T WASHINGTON SR HIGH                  | SSS READ                                 | 117   |       |       |       |              |              |         |
| 7804 DADE MARINE INST S 8014-150                  | MATH                                     |       |       | -     |       |              |              | 3       |
| 7804 DADE MARINE INST S 8014-150                  | SSS READ                                 | 1     |       | -     |       |              |              |         |
| 7805 DADE MARINE INST N 8014-201                  | FCAT 2.0                                 | 1     |       | -     |       |              |              |         |
| 7805 DADE MARINE INST N 8014-201                  | MATH                                     |       | 1     | -     |       |              |              | 6       |
| 7805 DADE MARINE INST N 8014-201                  | SSS READ                                 | 3     |       |       |       |              |              |         |
| 7806 DADE JUVENILE RES 8014-951                   | MATH                                     |       |       | -     |       |              |              | 12      |
| 7806 DADE JUVENILE RES 8014-951                   | SSS READ                                 | 9     |       |       |       |              |              |         |
| 7811 BAY POINT KENDALL 8014-602                   | MATH                                     |       |       |       |       |              |              | 1       |
| 7811 BAY POINT KENDALL 8014-602                   | SSS READ                                 | 1     |       |       |       |              |              |         |
| 7812 MIAMI BRIDGE SOUTH 8017-260                  | MATH                                     |       |       |       |       |              |              | 2       |
| 7812 MIAMI BRIDGE SOUTH 8017-260                  | SSS READ                                 | 1     |       |       |       |              |              |         |
| 7814 WINGS FOR LIFE 8014-901                      | MATH                                     |       |       |       |       |              |              | 1       |
| 7814 WINGS FOR LIFE 8014-901                      | SSS READ                                 | 1     |       |       |       |              |              |         |
| 7823 HERES HELP 8017-601                          | MATH                                     |       |       |       |       |              |              | 1       |
| 7823 HERES HELP 8017-601                          | SSS READ                                 | . 1   |       |       |       |              |              |         |
| 7829 LITTLE HAVANA INST 8017-650                  | MATH                                     |       |       | -     | -     |              |              | 35      |
| 7829 LITTLE HAVANA INST 8017-650                  | SSS READ                                 | 36    |       |       |       |              |              |         |
| 7835 RICHMOND PERRINE 0 8017-750                  | MATH                                     |       |       |       |       |              |              | 13      |
| 7835 RICHMOND PERRINE O 8017-750                  | SSS READ                                 | . 12  |       |       | -     |              |              |         |

| Fall 2011 FCAT / FCAT 2.0 Retake Materials Counts |           |                           |                        |                           |                        |                                    |                                 |                             |  |
|---------------------------------------------------|-----------|---------------------------|------------------------|---------------------------|------------------------|------------------------------------|---------------------------------|-----------------------------|--|
| School                                            | Test Type | Reading<br>Paper<br>Count | Math<br>Paper<br>Count | Reading<br>Large<br>Print | Math<br>Large<br>Print | Reading<br>Uncontracted<br>Braille | Math<br>Uncontracted<br>Braille | Math CBT<br>WORK<br>FOLDERS |  |
| 7839 TROY ACADEMY 8017-102                        | MATH      |                           |                        | -                         |                        |                                    |                                 | 6                           |  |
| 7839 TROY ACADEMY 8017-102                        | SSS READ  | 3                         |                        | -                         |                        |                                    |                                 |                             |  |
| 7840 TURNER/GUILFORD/KN 8017-351                  | MATH      |                           |                        | -                         |                        |                                    |                                 | 11                          |  |
| 7840 TURNER/GUILFORD/KN 8017-351                  | SSS READ  | 5                         |                        | -                         |                        |                                    |                                 |                             |  |
| 7853 CITRUS HEALTH LOU 8017-403                   | MATH      |                           |                        |                           |                        |                                    |                                 | 1                           |  |
| 7855 MIAMI CHILDREN HOS 8017-450                  | MATH      |                           |                        |                           |                        |                                    |                                 | 1                           |  |
| 7901 NEW WORLD SCHOOL OF THE ART                  | MATH      |                           |                        |                           |                        |                                    |                                 | 3                           |  |
| 8019 ACADEMY FOR COMMUNITY ED                     | MATH      |                           |                        | -                         |                        |                                    |                                 | 18                          |  |
| 8019 ACADEMY FOR COMMUNITY ED                     | SSS READ  | 9                         |                        | -                         |                        |                                    |                                 |                             |  |
| 8101 JAN MANN OPPORTUNITY SCHOOL                  | MATH      |                           |                        |                           |                        |                                    |                                 | 17                          |  |
| 8101 JAN MANN OPPORTUNITY SCHOOL                  | SSS READ  | 13                        |                        |                           |                        |                                    |                                 |                             |  |
| 8121 COPE CENTER NORTH                            | MATH      |                           |                        | -                         |                        |                                    |                                 | 18                          |  |
| 8121 COPE CENTER NORTH                            | SSS READ  | 33                        |                        |                           |                        |                                    |                                 |                             |  |
| 8131 DOROTHY M WALLACE COPE CNT                   | MATH      |                           |                        |                           |                        |                                    |                                 | 24                          |  |
| 8131 DOROTHY M WALLACE COPE CNT                   | SSS READ  | 18                        |                        | -                         |                        |                                    |                                 |                             |  |
| 8141 JUVENILE JUSTICE CENTER                      | MATH      | -                         | -                      | -                         | -                      | -                                  | -                               | 7                           |  |
| 8141 JUVENILE JUSTICE CENTER                      | SSS READ  | 4                         |                        | -                         |                        |                                    |                                 |                             |  |
| 8151 ROBERT RENICK ED CENTER                      | MATH      |                           | 1                      |                           |                        |                                    |                                 | 10                          |  |
| 8151 ROBERT RENICK ED CENTER                      | SSS READ  | 7                         |                        | -                         |                        |                                    |                                 |                             |  |
| 8181 RUTH OWENS KRUSE ED CENTER                   | MATH      |                           |                        | -                         |                        |                                    |                                 | 9                           |  |
| 8181 RUTH OWENS KRUSE ED CENTER                   | SSS READ  | 3                         |                        | -                         |                        |                                    |                                 |                             |  |
| 9731 INSTRUCTIONAL SYSTEMWIDE S                   | MATH      |                           |                        | -                         |                        |                                    |                                 | 21                          |  |
| 9731 INSTRUCTIONAL SYSTEMWIDE S                   | SSS READ  | 21                        |                        | -                         |                        |                                    |                                 |                             |  |
| 9732 MERRICK EDUCATIONAL CENTER                   | FCAT 2.0  | 9                         |                        | -                         |                        |                                    |                                 |                             |  |
| 9732 MERRICK EDUCATIONAL CENTER                   | MATH      |                           | 12                     | -                         | 2                      |                                    |                                 | 41                          |  |
| 9732 MERRICK EDUCATIONAL CENTER                   | SSS READ  | 51                        |                        | 2                         |                        |                                    |                                 |                             |  |
| Total:                                            | FCAT 2.0  | 62                        | 0                      | 7                         | 0                      | 2                                  | 0                               | 0                           |  |
| Total:                                            | MATH      | 0                         | 104                    | 0                         | 10                     | 0                                  | 2                               | 8674                        |  |
| Total:                                            | SSS READ  | 5535                      | 0                      | 5                         | 0                      | 0                                  | 0                               | 0                           |  |
| Overall:                                          |           | 5597                      | 104                    | 12                        | 10                     | 2                                  | 2                               | 8674                        |  |

| LOC  | SCHOOL NAME               | READING RETAKE | CBT WORK<br>FOLDERS |
|------|---------------------------|----------------|---------------------|
| 7012 | American Adult            | 45             | 30                  |
| 7072 | Coral Gables Adult        | 75             | 45                  |
| 7112 | Hialeah Adult             | 70             | 35                  |
| 7132 | Hialeah-Miami Lakes Adult | n/a            | 40                  |
| 7202 | Miami Beach Adult         | n/a            | 45                  |
| 7272 | Miami Coral Park Adult    | n/a            | 30                  |
| 7342 | Miami Jackson Adult       | 30             | 30                  |
| 7432 | Miami Palmetto Adult      | n/a            | 35                  |
| 7462 | Miami Senior Adult        | 105            | 65                  |
| 7512 | Miami Springs Adult       | n/a            | 40                  |
| 7532 | Miami Sunset Adult        | 110            | 60                  |
| 7592 | North Miami Adult         | 180            | 120                 |
| 7602 | Turner Tech. Adult        | 100            | 100                 |
| 7702 | South Dade Adult          | n/a            | 70                  |
| 7742 | Southwest Miami Adult     | 45             | 20                  |
| 8139 | Miami Dorsey Adult        | 80             | 80                  |

#### ATTACHMENT G *"FRIENDLY REMINDER"* FROM THE TEST DISTRIBUTION CENTER (TDC) FALL 2011 FCAT / FCAT 2.0 RETAKE TEST MATERIALS RETURN

#### TO BE SCORED

#### RED RETURN LABEL

• TO BE SCORED Test and Answer Books, including invalidated documents with the DNS bubble gridded.

<u>Note</u>: Place <u>invalidated</u> documents on top of the TO BE SCORED Test and Answer Books, under the corresponding Retake Document Count Form. Reasons for invalidations are listed on the TAM, pgs.16-17 and CBT TAM p.14.

Remember to place the completed Retake Document Count Form on top of the answer documents in the banded stack labeled 1 of N. A separate form must be completed for each <u>document type</u>.

#### WHITE RETURN LABEL

• All Special Documents received for Visually Impaired (VI) TO BE SCORED and NOT TO BE SCORED (TAM, pgs. 62 and 99).

Pack talking calculators in a manila envelope <u>separately</u>, from Visually Impaired test materials and return on the scheduled date.

#### NOT TO BE SCORED

#### YELLOW RETURN LABEL

- Unused Test and Answer Books (non-preidentified and preidentified).
- Defective documents with the DNS bubble gridded (TAM, pg. 65).
- Reading Passage Booklets, if applicable.

#### DISTRICT ASSESSMENT COORDINATOR ONLY BOX

- Original Administration Record / Security Checklist or school's developed form with all the required information, (TAM, sample pgs. 15 and 119).
- Original Security Logs for Fall 2011 FCAT / FCAT 2.0 Retake, (TAM, pg. 117 and CBT TAM, pg. 175).
- Original Seating Charts (Training Packet, Attachment H)
- Reference Sheets (Used and Unused)
- Florida Computer-Based Testing Work Folders (Used and Unused) (CBT only)
- Session Rosters (CBT only)
- Seal Codes (CBT only)
- Original Accounting for All Secure Documents for Fall 2011 FCAT / FCAT 2.0 Retake, (Training Packet, Attachment I).
- Original School Procedural Checklist (FM-6927), (Training Packet, Attachment B).

## Please retain copies of all of the above documents for your records. Student Authorization Tickets should also be retained at the school for one calendar school year.

Write your school's name, school number, and "District Assessment Coordinator Only" on this box. Do not place a colored label on the box or pack any test materials in this box. This box will be retained for our records at TDC.

<u>Note</u>: The test administration manuals and unused non-secure materials, should **NOT** be recycled or destroyed **until** scores for the Fall 2011 FCAT / FCAT 2.0 Retake administration have been reported.

## ATTACHMENT H

## Sample Seating Chart

| School          | Lo     | cation Test |      |
|-----------------|--------|-------------|------|
| Teacher         |        | Proctor     |      |
| Test Group Code | Room # | Date        | Time |
|                 |        |             |      |
|                 |        |             |      |
|                 |        |             |      |
|                 |        |             |      |
|                 |        |             |      |
|                 |        |             |      |
|                 |        |             |      |

## ATTACHMENT I

## MIAMI-DADE COUNTY PUBLIC SCHOOLS FALL 2011 FCAT / FCAT 2.0 RETAKE

## ACCOUNTING FOR ALL SECURE DOCUMENTS

## INSTRUCTIONS

This form was designed to help schools keep track of test documents and ensure that no materials inadvertently remain behind at the school. Please complete the following steps on the attached table to account for the return of all FCAT / FCAT 2.0 Retake documents with security numbers.

- **1.** Enter the number of documents reported to the Assessment Department as being missing, lost, or destroyed, if applicable.
- **2.** Enter the number of documents returned in the TO BE SCORED shipment. To obtain this information, use your copies of the Retake Document Count Forms.
- **3.** Enter the number of documents returned in the NOT TO BE SCORED shipment.
- **4.** Enter the sum of columns 1 through 3.
- **5.** Enter the total number of documents indicated on packing lists, including additional orders.
- **6.** Initial to verify that the numbers of documents entered in columns 4 and 5 agree.
- **7.** Place the completed original form in the District Assessment Coordinator Only Box and retain a copy for your records.

## ACCOUNTING FOR ALL SECURE DOCUMENTS Fall 2011 FCAT/ FCAT 2.0 Retake

School Name: \_\_\_\_\_

School Number: \_\_\_\_\_

|                |                                                            | 1                                               | 2                                | 3                                       | 4                                      | 5                                            | 6                        |
|----------------|------------------------------------------------------------|-------------------------------------------------|----------------------------------|-----------------------------------------|----------------------------------------|----------------------------------------------|--------------------------|
|                |                                                            | +                                               | +                                | +                                       | =                                      |                                              | <b>Verification</b>      |
| Grade<br>Level | Item Description                                           | # Reported<br>missing,<br>lost, or<br>destroyed | #<br>Returned<br>TO BE<br>SCORED | #<br>Returned<br>NOT TO<br>BE<br>SCORED | Sum of<br>columns<br>1<br>through<br>3 | Total<br>indicated<br>on<br>packing<br>lists | Columns 4<br>and 5 agree |
| Retake         | Fall FCAT<br>Reading Retake<br>Test and Answer<br>Book     |                                                 |                                  |                                         |                                        |                                              |                          |
| Retake         | Fall FCAT<br>Mathematics<br>Retake Test and<br>Answer Book |                                                 |                                  |                                         |                                        |                                              |                          |
| Retake         | Fall FCAT 2.0<br>Reading Retake<br>Test and Answer<br>Book |                                                 |                                  |                                         |                                        |                                              |                          |

Place the completed original form in the **District Assessment Coordinator Only Box**. Retain a copy for your records.

(Print) Name of person completing form

Signature

Title

Date

#### **TESTING CONTACT INFORMATION**

#### ASSESSMENT, RESEARCH, AND DATA ANALYSIS

Ms. Gisela Feild, Administrative Director

#### STUDENT ASSESSMENT AND EDUCATIONAL TESTING

1500 Biscayne Boulevard, Suite 225 Miami, FL 33132 Office Hours: 7:30 a.m. to 4:30 p.m. Telephone Number: 305-995-7520 Fax Number: 305-995-7522

#### **Procedural Questions:**

Dr. Sally A. Shay, District Director sshay@dadeschools.net

Ms. Maria C. Bruguera, Director I mbruguera@dadeschools.net

Ms. Mara Ugando, Staff Specialist mugando@dadeschools.net

#### TEST DISTRIBUTION CENTER (TDC)

13135 S.W. 26 Street Miami, FL 33175 Center Hours: 7:30 a.m. to 4:00 p.m. Telephone Number: 305-995-3743 Fax Number: 305-995-3963

#### **Testing Materials / Delivery/Return:**

Ms. Magaly Hernandez, Supervisor I <u>mrhernadez@dadeschools.net</u>

Ms. Maria Vargas, Administrative Assistant II <u>mhvargas@dadeschools.net</u>

#### **INFORMATION TECHNOLOGY SERVICES (ITS)**

#### Infrastructure and System Support:

Mr. Javier Perez, Executive Director <u>JPerez@dadeschools.net</u> Telephone: 305-995-3331

Mr. Roly Avila, Supervisor <u>ravila@dadeschools.net</u> Telephone Number: 305-995-3334

## Abbreviated User Role Matrix – Florida

The matrix below outlines the major functions assigned to each PearsonAccess user role. Specifically, these user roles illustrate the following:

- **District Assessment Coordinators** can view score reports and complete all tasks required for computer-based and paper-based testing setup.
- <u>School Administrators</u> (e.g., school principals) can only view limited data about students testing, but they are the only school-level users who can view score reports.
- <u>CBT Coordinators</u> (e.g., school assessment coordinators, technology coordinators) can complete all activities related to the setup and administration of computer-based testing. CBT Coordinators **cannot** view score reports.
- <u>CBT Test Administrators</u> (e.g., test administrators assigned to a specific testing room) can only view students testing and can
  resume tests for students if they exit the test (intentionally or unintentionally). These permissions are included under Test
  Management > Manage Test Sessions.

| ABILITY                                 | District Assessment<br>Coordinator | School Administrator | CBT Coordinator | CBT Test Administrator | DESCRIPTION                                                                                                    |  |  |
|-----------------------------------------|------------------------------------|----------------------|-----------------|------------------------|----------------------------------------------------------------------------------------------------|--|--|
| STUDENT DATA                            |                                    |                      |                 |                        |                                                                                                    |  |  |
| Student Data > Studer                   | nt Data                            | File Sub             | missior         | 1                      |                                                                                                    |  |  |
| Student Data File<br>Submission         | Y                                  | N                    | Ν               | N                      | This process allows the user to upload student data file into the system. Student data refers to student demographic data and other test-related information about individual students. Student data must be uploaded or entered into the system before students can be registered for a test or receive a PreID student label. |  |  |
| Student Data > Student Data Information |                                    |                      |                 |                        |                                                                                                    |  |  |
| View Student Data<br>Information        | Y                                  | Y                    | Y               | Y                      | This link allows the user to view students that are in the system for their assigned organization (school or district).                                                                                                    |  |  |

| ABILITY                                | District Assessment<br>Coordinator | School Administrator | CBT Coordinator | CBT Test Administrator | DESCRIPTION                                                                                                    |
|----------------------------------------|------------------------------------|----------------------|-----------------|------------------------|----------------------------------------------------------------------------------------------------|
| Add Student                            | Y                                  | N                    | Y               | N                      | This button allows the user to add a new student master record.                                                                                                    |
| Test Setup > Orders                    |                                    |                      |                 |                        |                                                                                                    |
| View<br>Orders/Shipments               | Y                                  | Y                    | Y               | N                      | This link allows user to order additional paper materials (short shipments, etc.), check on the status of existing orders, and track order shipments.                                                                |
| Add New Order                          | Y                                  | N                    | N               | N                      | This button allows the user to Order additional paper materials.                                                                                                    |
| TEST MANAGEMENT                        |                                    |                      |                 |                        |                                                                                                    |
| Test Management > S                    | tudent                             | Registra             | tion            |                        |                                                                                                    |
| View/Update<br>Registered Students     | Y                                  | Y                    | Y               | Y                      | This link allows the user to access the "Student Registration" module, to assign students to paper<br>and online tests, as well as view student counts by administration, and to update student<br>demographic data. |
| Edit Registered<br>Students - Online   | Y                                  | N                    | Y               | Y                      | This button allows the user to modify the registration details for the student in the administration.                                                                                                    |
| Add Registration Class                 | Y                                  | N                    | Y               | N                      | This button allows the user to add the student to an existing group. Since tests are assigned to students through a group, this will be done before adding test assignments.                                         |
| Remove Registration<br>Class           | Y                                  | N                    | Y               | N                      | This button allows the user to remove the student from the group.                                                                                                    |
| Assign Students to a<br>Test           | Y                                  | N                    | Y               | N                      | This button allows the user to add the test assignment for the student.                                                                                                    |
| Remove Student Test<br>Assignments     | Y                                  | Ν                    | Y               | N                      | This button allows the user to remove the student's test assignment.                                                                                                    |
| Move Students Test<br>Assignments      | Y                                  | N                    | Y               | N                      | This button allows the user to move the student's test assignment instead of removing and adding a new test assignment.                                                                                              |
| Edit Student Test<br>Assignments       | Y                                  | N                    | Y               | N                      | This button allows the user to change the test assignment details for a student.                                                                                                    |
| Remove Registered<br>Students - Online | Y                                  | N                    | Y               | N                      | This button allows the user to remove the registration for the student from the test administration.                                                                                                    |

Abbreviated User Role Matrix - Florida

| ABILITY                                | District Assessment<br>Coordinator | School Administrator | CBT Coordinator | CBT Test Administrator | DESCRIPTION                                                                                                    |
|----------------------------------------|------------------------------------|----------------------|-----------------|------------------------|----------------------------------------------------------------------------------------------------|
| Test Management > N                    | /lanage                            | Test Ses             | ssions          |                        |                                                                                                    |
| View Session                           | Y                                  | Y                    | Y               | Y                      | This link allows the user to access the "Manage Test Sessions" module.                                                                                                    |
| Add Session                            | Y                                  | Ν                    | Y               | N                      | This button allows the user to create a new session. The session must be created before students can be assigned to an online test.                                                                                                    |
| Delete and Edit<br>Session             | Y                                  | N                    | Y               | N                      | This button allows the user to delete the session or to edit the details of a test session.                                                                                                    |
| Assign<br>Accommodation Form<br>Groups | Y                                  | N                    | Y               | N                      | This allows the user to be able to select an accommodation form group.                                                                                                    |
| Access Student<br>Authorizations       | Y                                  | N                    | Y               | N                      | This allows the user to view Student Authorization tickets. Each student must have a Student<br>Authorization Ticket (or "test ticket") in order to log in to a test. Test tickets contain the URL that<br>students enter into TestNav to access a test, unique Login ID, Password, and Test Code needed<br>to log in. |
| Access Seal Codes                      | Y                                  | N                    | Y               | N                      | This allows the user to view Seal Codes within the Session Details screen. Students will need a seal code to enter Session 2 of the FCAT 2.0 Reading Retake.                                                                                                    |
| Resume Test                            | Y                                  | Ν                    | Y               | Y                      | This allows the user to resume test when a student exits Test Nav (unintentionally or intentionally) before completing a test, and will resume the same test.                                                                                                    |
| Mark Test Complete                     | Y                                  | N                    | Y               | N                      | This button allows the user to mark the test complete if a student exits TestNav and will not resume the same test, or if a student has never logged in to a test but must be accounted for.                                                                                                    |
| Proctor Caching                        | Y                                  | N                    | Y               | N                      | This button allows the user to pre-cache (download) test content from the Pearson testing server to a secure "local" server prior to starting a test session. This is required for Florida's computer-based testing program.                                                                                           |
| Start Session                          | Y                                  | N                    | Y               | N                      | This allows the user to start the test session. A test session must be started before students in the session can log in to the test.                                                                                                    |
| Stop Session                           | Y                                  | N                    | Y               | N                      | This button allows the user to stop the test session. A test session cannot be stopped until all the students are in "Completed" or "Marked Complete" status.                                                                                                    |

| ABILITY                                | District Assessment<br>Coordinator | School Administrator | CBT Coordinator | CBT Test Administrator | DESCRIPTION                                                                                                    |  |  |  |
|----------------------------------------|------------------------------------|----------------------|-----------------|------------------------|----------------------------------------------------------------------------------------------------|--|--|--|
| Form Override                          | Y                                  | N                    | Y               | N                      | This link allows the user to update the form group type and the form for the student once the session is started.                                                                                                    |  |  |  |
| Refresh Test Session<br>Details Status | Y                                  | N                    | Y               | Y                      | This permission allows the user to refresh the" Status" column in the Test Session Details screen without refreshing the whole page. The "Status" column shows the testing status of the students in the session.                                                 |  |  |  |
| TEST SCORES                            | TEST SCORES                        |                      |                 |                        |                                                                                                    |  |  |  |
| Test Results > Publish                 | ed Rep                             | orts                 |                 |                        |                                                                                                    |  |  |  |
| View Published<br>Reports              | Y                                  | Y                    | N               | N                      | This allows the user to access the "Published reports" module. These are pre-generated reports and data extracts available in PDF version for viewing, download and printing. These reports include results for both online and paper students.                   |  |  |  |
| SECURITY                               |                                    |                      |                 |                        |                                                                                                    |  |  |  |
| Administrative Manag                   | gement                             | > Securi             | ity > Vie       | ew User                | Accounts                                                                                                    |  |  |  |
| Search/View User<br>Account            | Y                                  | Y                    | Y               | Y                      | This link allows the user to access and manage "User Accounts". A user is a person who has been given a user account. A user account allows the user to access the online system and, depending on that user's role, perform various functions within the system. |  |  |  |
| Add New User<br>Account                | Y                                  | N                    | Y               | N                      | This button allows the user to create a new user account.                                                                                                    |  |  |  |
| Edit Other User<br>Account             | Y                                  | N                    | N               | N                      | This button allows the user to edit the Other User account details. This does not control the edit button in the "Your Account" page.<br>This allows the user to lock a user account. A locked account prohibits the user from logging in to                      |  |  |  |
| Lock User Account                      | Y                                  | Ν                    | N               | N                      | the system.                                                                                                    |  |  |  |
| Unlock User Account                    | Y                                  | N                    | N               | N                      | This allows the user to unlock a user account. An unlocked account means that the user can log in to the system and perform various functions.                                                                                                    |  |  |  |

| ABILITY                                                                                    | District Assessment<br>Coordinator | School Administrator | CBT Coordinator | CBT Test Administrator | DESCRIPTION                                                                                                    |  |
|--------------------------------------------------------------------------------------------|------------------------------------|----------------------|-----------------|------------------------|----------------------------------------------------------------------------------------------------|--|
| Delete User Account                                                                        | Y                                  | Ν                    | N               | N                      | This allows the user to delete a user account. Deleted user account cannot login to the system. In order to regain system access, deleted user accounts need to be reactivated by an authorized user.                                                        |  |
| Reset Password                                                                             | Y                                  | N                    | N               | N                      | This allows the user to rest the password for a user account. An email will be generated and sent to the user. The email will contain instructions for defining a new password.                                                                              |  |
| Export Users                                                                               | Y                                  | N                    | Ν               | N                      | This allows the user to export a list of all users to an Excel spreadsheet.                                                                                                    |  |
| Administrative Management > Security > Send User Account File                              |                                    |                      |                 |                        |                                                                                                    |  |
| Send User Account<br>File                                                                  | Y                                  | N                    | N               | N                      | This link allows the user to have access to "Send user account file" module. This allows the user to upload user files.                                                                                                    |  |
| SYSTEM STATUS                                                                              |                                    |                      |                 |                        |                                                                                                    |  |
| Administrative Management > System Status > System Monitoring > Students Currently Testing |                                    |                      |                 |                        |                                                                                                    |  |
| Students Currently<br>Testing                                                              | Y                                  | N                    | Y               | Y                      | This link allows the user to access the "Students Currently Testing" module. This shows the real-<br>time total number of students with an "Active" status for online tests within a test<br>administration.                                                 |  |
| Administrative Manag                                                                       | gement                             | > Syster             | n Statu         | s > Syste              | em Monitoring > Verify Transmission Receipt                                                                                                    |  |
| Verify Transmission<br>Receipt                                                             | Y                                  | Ν                    | Y               | Y                      | This link allows the user to verify that the testing server and a student's workstation are communicating successfully.                                                                                                    |  |
| View Student<br>Response Data                                                              | Ν                                  | Ν                    | N               | N                      | This link allows the user to view the student response data. For users who do not have the permission, the screens only report whether a student has viewed a particular test item. Only State and Contractor-level users can view actual student responses. |  |
| Administrative Manag                                                                       | gement                             | > Syster             | n Statu         | s > Syste              | em Monitoring > View Data Files                                                                                                    |  |
| View Data Files                                                                            | Y                                  | N                    | N               | N                      | This link allows the user to retrieve the data files that have been generated and are stored by the system.                                                                                                    |  |

## GUIDE TO SETTING UP AND MANAGING PEARSONACCESS USER ACCOUNTS (UPDATED AUGUST 2011)

District assessment coordinators are responsible for creating new user accounts for schools participating in computer-based testing (CBT) in their districts or for training certain school users to create accounts. They are also responsible for ensuring the account End Dates for all users in the district are accurate and are not set to expire prior to or during the test administration.

New user accounts can be created individually using the Create New User wizard in PearsonAccess or in groups using a file upload. Both methods are explained in this guide.

Before setting up these accounts, inform school users that they will be receiving notification emails from <u>florida@support.pearson.com</u> once their accounts have been created. Please remind them that they may receive two nearly identical emails (one for the Training Center and one for the PearsonAccess operational site), and that they must use the links provided to set up a password for each account.

## **Determine User Roles**

Computer-based testing manuals, guides, and training materials describe tasks to be completed in PearsonAccess before, during, and after testing. The ability to complete tasks is tied to the user role associated with a PearsonAccess user account. Please see the attached *Abbreviated User Roles Matrix* – *Florida* for the permissions assigned to each user role. Depending on the size of the school and the district, one individual may require more than one user role. For example, a school assessment coordinator might also serve as a school technology coordinator, or a district technology coordinator might serve as the school technology coordinator in several schools. **Carefully review the user roles matrix and assign user roles as appropriate, based on your district's policies.** 

If you create accounts **individually**, select the appropriate role(s) in the Create New User wizard:

| • Roles                                                   |                      |                 |
|-----------------------------------------------------------|----------------------|-----------------|
| Check All                                                 |                      |                 |
| District Assessment Coordinator<br>CBT Test Administrator | School Administrator | CBT Coordinator |

If you create accounts **in groups**, enter the appropriate role in the column on the .csv file, separating multiple roles with colons. See the list extracted from a sample .csv file below:

| Roles                                |
|--------------------------------------|
| District Assessment Coordinator      |
| School Administrator                 |
| CBT Test Administrator               |
| District Assessment Coordinator      |
| School Administrator                 |
| School Administrator:CBT Coordinator |

**Follow the instructions for each user type carefully.** The following list contains general recommendations from the FDOE, but please consider your district's policies when making assignments.

• For school staff involved in computer-based testing activities only, assign the CBT Coordinator role ONLY. These staff members will NOT have access to score reports.

| • Roles                                                                             |                      |                 |
|-------------------------------------------------------------------------------------|----------------------|-----------------|
| Check All                                                                           |                      |                 |
| <ul> <li>District Assessment Coordinator</li> <li>CBT Test Administrator</li> </ul> | School Administrator | CBT Coordinator |
|                                                                                     |                      |                 |

• For any **district** staff involved in **computer-based testing** (assessment and technology staff) who **should not have access to score reports**, assign the **CBT Coordinator** role and select your district as the assigned organization.

| Roles                                                             |                      |                 |
|-------------------------------------------------------------------|----------------------|-----------------|
| Check All                                                         |                      |                 |
| District Assessment Coordinator                                   | School Administrator | CBT Coordinator |
| CBT Test Administrator                                            |                      |                 |
| • Organizations                                                   |                      |                 |
| E Florida Dept of Education                                       |                      |                 |
| AHFACHKEE SCHOOL (980000)     ALACHUA (010000)     BAKER (020000) |                      |                 |

- For any **district** staff involved in **computer-based testing** who should have **access to score reports**, assign the **District Assessment Coordinator** role and select your district as the assigned organization.
- For any **school** staff who need **access to score reports** but will **not** be involved in computerbased testing activities, assign the **School Administrator** role.
- For any school staff involved in computer-based testing who also require access to reports, assign the School Administrator role and the CBT Coordinator role. This is the ONLY scenario in which both would be selected.

| • Roles                         |                      |                 |
|---------------------------------|----------------------|-----------------|
| Check All                       |                      |                 |
| District Assessment Coordinator | School Administrator | CBT Coordinator |
| CBT Test Administrator          |                      |                 |
|                                 |                      |                 |

Please check the currently assigned user roles carefully to ensure that ONLY those users who should have access to reports are assigned the *School Administrator* or *District Assessment Coordinator* user roles.

| Roles                           |                      |                 |
|---------------------------------|----------------------|-----------------|
| Check All                       |                      |                 |
| District Assessment Coordinator | School Administrator | CBT Coordinator |
| CBT Test Administrator          |                      |                 |
|                                 |                      |                 |

School Administrators and CBT Test Administrators are unable to create user accounts. The following table illustrates the roles District Assessment Coordinators and CBT Coordinators may assign when creating new user accounts.

| User Role       | May assign the following roles: |  |
|-----------------|---------------------------------|--|
| District        | District Assessment Coordinator |  |
| Assessment      | School Administrator            |  |
| Coordinator     | CBT Coordinator                 |  |
|                 | CBT Test Administrator          |  |
| CBT Coordinator | CBT Coordinator                 |  |
|                 | CBT Test Administrator          |  |

District assessment coordinators who would like their CBT Coordinators to create these school-level accounts will need to train CBT Coordinators to do so. The instructions in this guide are geared toward district-level users.

## Verify End Dates for All Users

At the beginning of the school year, confirm that the account End Datess for all users in your district are not set to expire prior to or during the test administration. **Neither the FDOE nor Pearson is reviewing and updating user data, and the default End Date for an account is one year after its initial creation.** 

The instructions below can be used in conjunction with the **Create/Modify User Accounts – Group** instructions to submit a .csv file that includes new users and updated End Dates.

- **1.** Log in to <u>www.PearsonAccess.com/FL</u>. Remember to complete the following steps in **both** the Training Center (brown) and the operational (blue) sites.
- 2. Go to Administrative Management and select View User Accounts.
- **3.** Export an Excel file of all user accounts.

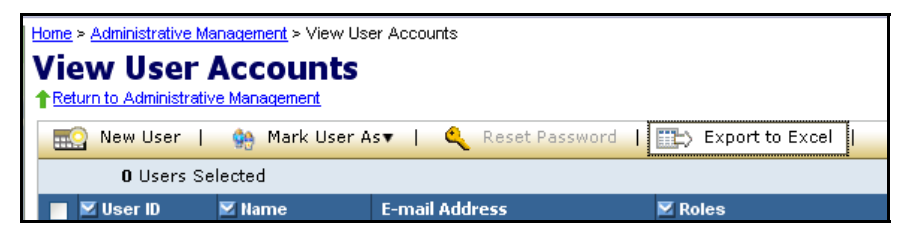

**4.** In the Excel file, review the End Date column for all users.

| J                | K              |
|------------------|----------------|
| Start Date       | End Date       |
| 6/21/2009 0:00   | 6/21/2012 0:00 |
| 7/9/2011 1:00    | 7/9/2013 1:00  |
| 7/9/2011 1:00    | 7/9/2013 1:00  |
| 4/2/2010 0:00    | 4/9/2010 0:00  |
| 11/17/2009 15:55 | 8/26/2011 6:06 |
| 11/17/2009 15:59 | 8/26/2010 6:06 |
| 2/22/2011 0:00   | 2/22/2013 0:00 |
| 3/3/2011 0:00    | 6/29/2012 0:00 |
| 3/3/2011 0:00    | 6/29/2012 0:00 |

- 5. If any End Dates are scheduled before the end of the administration year and the user should remain active, update the End Date. The date and time are required fields (MM/DD/CCYY HH:mm). Remember to account for school administrators who will need to retrieve score reports over the summer. Save the file.
- 6. To submit the updated user account file, go to Administrative Management and click Send User Account File.

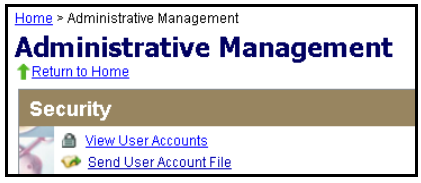

7. Click **Browse** to select the file you just updated. The file does not require a particular title; however, it must be saved as a .csv file.

| Home > Administrative Management > Send Us                | er Account File |           |                                                                          |                                                  |                     |
|-----------------------------------------------------------|-----------------|-----------|--------------------------------------------------------------------------|--------------------------------------------------|---------------------|
| Send User Account Fil                                     | е               |           |                                                                          |                                                  |                     |
| Send User Account File                                    |                 |           | File Status No                                                           | tification                                       |                     |
| File Name File processing may require up to 24 hours Send | Browse)         | )         | Primary Contact<br>tara.gardner@fldo<br>I E-mail Additi<br>add/change.ad | :<br>e.org<br>onal Contacts<br>Iditional contact | <u>8</u>            |
|                                                           |                 |           |                                                                          |                                                  | Results: 1-1 of 1   |
| File Name                                                 | 🗾 Sent By       |           | Sent Date 🔻                                                              | 🗾 Status                                         | Messages            |
| UAT Send User Account Test File.csv                       | egolfal         | 10,<br>AM | /02/2010 11:51                                                           | Complete                                         | Processing complete |
|                                                           |                 |           |                                                                          |                                                  | Results: 1-1 of 1   |

## 8. Click Send.

When the file is submitted, a processing step will validate the records and check for errors. **All valid records will be loaded to the database.** Records with data problems will not be loaded to the database. If an email address is provided when uploading the file, an email notification will be sent when processing is complete. The email will detail the status of the uploaded file and provide you with a link to the PearsonAccess website so you can review the file upload status.

## File Status

• To check the status of a submitted file, return to the **Send User Account File** screen. The lower half of the screen displays the processing status of submitted files; the status is typically displayed within 2 hours of submitting the file.

|                                           |             |                     | Results: 1-5 of           |                     |  |
|-------------------------------------------|-------------|---------------------|---------------------------|---------------------|--|
| File Name                                 | 🗹 Sent By   | 🖾 Sent Date 🔫       | 🗹 Status                  | Messages            |  |
| Invalid Firstname REF.csv                 | RegTestuser | 04/07/2009 03:21 AM | Rejected                  | Sytem Error         |  |
| Complete with problems new.csv            | RegTestuser | 04/07/2009 03:17 AM | Complete with<br>problems | Processing complete |  |
| Complete with problems new.csv            | RegTestuser | 03/31/2009 12:12 AM | Complete with<br>problems | Processing complete |  |
| Invalid UploadHeaderwithoutvalues REF.csv | sachinkorg  | 03/26/2009 04:57 AM | Complete with problems    | Processing complete |  |
| Invalid UploadHeaderwithoutvalues_REF.csv | RegTestuser | 03/17/2009 09:00 AM | Complete with<br>problems | Processing complete |  |

- The Status column may display any of the following:
  - **Processing:** The file is going through the validation process.
  - **Rejected:** The file format was invalid or ALL of the records in the file were invalid.
  - **Complete:** All records in the file were successfully uploaded.
  - **Complete with problems:** Valid records in the file were uploaded, but some records were not successfully uploaded due to errors.
- To review information about the file, use the **File Details** screen. Click on the message in the **Messages** column to go to the **File Details** screen. If there is a problem with the file (Status = Complete with problems), click the "+" in the Records column for a description of the error causing the data problem (see example on the next page). Use the information to make necessary corrections to the user account file, and then resubmit the file.
  - To view the contents of a submitted file, click **download file**.
  - If there are data problems with the file, review the entire user account file before resubmitting the file. Once corrections have been made to the records with data problems, you can upload the modified file on the **Send User Account File** screen.

| File Details                                        |                                                                                                    |  |  |  |
|-----------------------------------------------------|----------------------------------------------------------------------------------------------------|--|--|--|
| View File                                           | Details                                                                                                    |  |  |  |
| File:<br>Size:<br>Sent By:<br>Sent Date:<br>Status: | Invalid UploadHeaderwithoutvalues_REF.csv_ <u>download file</u><br>0.5 Kb<br>Regfname RegIname<br>03/17/2009 08:58 AM<br>Data Problems in file |  |  |  |
|                                                     | Results: 1-1 of 1                                                                                                    |  |  |  |
| Records                                             | Data Problems                                                                                                    |  |  |  |
| <b>₹</b> 5                                          | Failed accounts                                                                                                    |  |  |  |
|                                                     | Results: 1-1 of 1                                                                                                    |  |  |  |

## Create New User Accounts—Individual

These instructions are for creating user accounts individually using the Create New User wizard, and the instructions apply for creating accounts in PearsonAccess and in the Training Center. Creating individual user accounts is recommended if you only need to create a few accounts. To create or update multiple accounts, see "Create/Modify User Accounts—Group" on page 9 of this guide. Please note, CBT Coordinators at the school level can ONLY create new accounts individually; they may not create accounts in groups using the file upload (only District Assessment Coordinators may use the file upload).

- 1. Log in to <u>www.pearsonaccess.com/FL</u>. Remember to complete the following steps in **both** the training center (brown) and operational (blue) sites.
- 2. Go to Administrative Management and select View User Accounts.
- 3. Click New User to go to the New User Account screen.

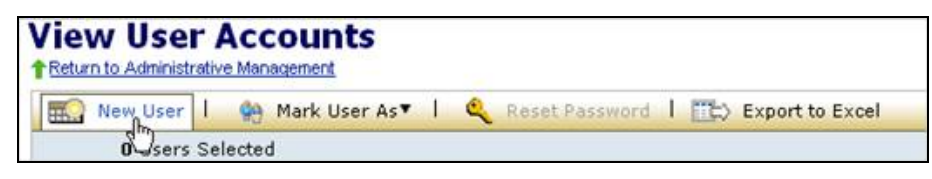

Enter the **User ID**, **First Name**, **Last Name**, and **Email Address** of the user. For the User ID, FDOE recommends using the first four letters of the last name and the first two letters of the first name (e.g., "JohnAa" for Aaron Johnson). Usernames and passwords are case-sensitive. **For Training Center accounts, we recommend that you end the User ID with "-TC"** (e.g., "JohnAa-TC") to distinguish these accounts from PearsonAccess operational accounts.

You have the option of specifying an account Start Date and End Date by clicking on the calendar icons next to those fields. If you specify Start and End Dates, the user can log in only during the specified time frame. **User accounts expire at 1:00** A.M. on the End Date and users do NOT

**receive notifications that their accounts are expiring.** For example, an End Date of September 30, 2011, means that the user will be able to log in through 12:59 A.M. on September 30, 2011. The default start date is the date the account is created. The default End Date is one year from the Start Date.

4. Select the box(es) next to the user role(s) for the new user. Carefully follow the recommendations provided above for determining user roles. Remember that the CBT Coordinator role must be selected for all staff involved in computer-based testing.

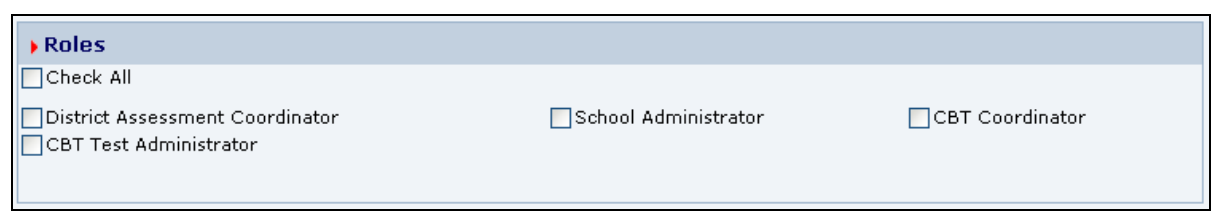

5. Select the appropriate organization(s) for the new user. The organization is the school or district name. To assign a district user, click the box next to the district name. To assign a school user, click the **plus sign** next to the district name to expand the list and show all schools. Click the box next to the school name to select the school. Multiple organizations can be selected for a user.

| Organizations                   |
|---------------------------------|
|                                 |
| 📴 🔲 Florida Dept of Education   |
| 📴 🔲 PearsonAccess District      |
| 🕂 🗹 PearsonAccess School        |
| 🕂 🔄 Pearson Access School South |

6. Click Save.

After you click **Save**, a notification is automatically sent to the new user's email address. The email contains a link to the login screen where the new user will create a password and enter the site.

NOTE: Remember to create two accounts for each user – one in PearsonAccess operational (blue) and one in the Training Center (brown).

## Modify User Roles for an Account—Individual

If your district participated in a previous computer-based test administration and users in your district have existing accounts, you do not need to create new accounts. Instead, review the user roles assigned to existing accounts to ensure they are accurate, and verify the End Dates. **Verify that any users assigned School Administrator accounts are permitted to access reports.** 

1. From the View User Accounts screen, search for the user by clicking the arrow next to one of the column headings (e.g., name, organization). Use the **Roles** column to confirm the current roles assigned to this user.

| Home | Home > <u>Administrative Management</u> > View User Accounts |                |               |         |                 |         |            |
|------|--------------------------------------------------------------|----------------|---------------|---------|-----------------|---------|------------|
|      | View User Accounts Return to Administrative Management       |                |               |         |                 |         |            |
| 110  |                                                              | Ma mark        | 0361 A3 + 1   |         |                 |         |            |
|      | 0 Users Selected Results: 1-7 of 7                           |                |               |         |                 |         |            |
|      | U Osers Se                                                   | lected         |               |         |                 | Results | : 1-7 of 7 |
|      | 🗹 Osers Se                                                   | lected<br>Name | Email Address | 🗹 Roles | ⊻ Organizations | Results | : 1-7 of 7 |

2. If the role needs to be modified, click the User ID to see the User Account Details screen.

| Home > Administrative | Home > Administrative Management > View User Accounts > User Account Details User Account Details ↑Return to View User Accounts |                                 |  |  |  |
|-----------------------|----------------------------------------------------------------------------------------------------|---------------------------------|--|--|--|
| View User Acco        | unt                                                                                                    | Edit Back to View User Accounts |  |  |  |
| User ID:              | GardTaDTC                                                                                                    |                                 |  |  |  |

**3.** Click the **Edit** button. This screen will be similar to the account setup screen, but the roles will already be selected.

| • Roles                     |                                                        |                      |
|-----------------------------|--------------------------------------------------------|----------------------|
| Check All                   |                                                        |                      |
| ☐ State<br>✔CBT Coordinator | District Assessment Coordinator CBT Test Administrator | School Administrator |

4. Use the checkboxes to change the role(s) assigned to the user.

| • Roles                    |                                                        |                      |
|----------------------------|--------------------------------------------------------|----------------------|
| Check All                  |                                                        |                      |
| □State<br>✔CBT Coordinator | District Assessment Coordinator CBT Test Administrator | School Administrator |

5. Click Save. The user will NOT be notified that his or her account has been updated.

If you have problems creating or modifying accounts, please contact Pearson at 877-847-3043 or Florida@support.pearson.com, Monday-Friday, 7:00 am-8:30 pm (EST).

## Create/Modify User Accounts—Group

District Assessment Coordinators can create multiple new user accounts or modify existing accounts via a user upload template. The template is a .csv file containing the appropriate headers and fields that are required to successfully upload a user account file. The same file can be used to create or modify accounts in the **Training Center** and in **PearsonAccess**.

- 1. To access the current user account file, click Administrative Management and then click View User Accounts.
  - Your Account
     Administrative Management
     Support
     L

     mme
     Organizations
     Student Data
     Tes

     Current organiz
     Current organiz

     Home
     > Administrative Management

     Administrative Management
     Return to Home

     Security
     Yiew User Accounts

     Send User Account File
- 2. Click the Export to Excel button to download the user accounts file for all users in your district.

| View User Acco       | ounts<br><sub>gement</sub> |                   |                 |
|----------------------|----------------------------|-------------------|-----------------|
| 🔜 New User   🏟 N     | 1ark User As🔻 📔 🔍 Re       | eset Password 🛛 📰 | Export to Excel |
| 0 Users Selected     |                            |                   | Re              |
| 🔲 🗹 User ID 🛛 🗹 Name | E-mail Address             | 🗾 Roles           | 🗾 Organizations |

**3.** Create or update the file according to the following table. Apply changes to the data, and then save the file (**must save as .csv**).

Please be aware of the following when editing the .csv file:

- The header row is necessary and should not be modified. Headers in the .csv file must precisely match those listed in the table so that the system can identify which fields are included in the file.
- All fields included in the .csv file will be updated when the file is uploaded. Therefore, it is best to include ONLY fields to be updated. Users that do not need to be updated can be deleted from the file before it is uploaded.
- For districts 01 through 09, ensure the leading zeroes are properly formatted in the .csv file. In Excel, format these cells to require six digits, including zeroes, using the "Custom" cell format category.
- For Start Date and End Date, ensure the cells are formatted for MM/DD/CCYY HH:mm. (See the following chart for a description.) If this is not formatted properly, you will receive an error message.

| corintian                                          |                                                         |
|----------------------------------------------------|---------------------------------------------------------|
| scription                                          | Rules                                                   |
| e code representing the<br>ion to be taken for the | Required field. Case-sensitive.<br>Valid values are:    |
| cord.                                              | C (Create)                                              |
| e<br>i                                             | code representing the<br>on to be taken for the<br>ord. |

| Column Descriptions and Rules |                                                                                                    |                                                                                                    |  |
|-------------------------------|----------------------------------------------------------------------------------------------------|----------------------------------------------------------------------------------------------------|--|
| Header                        | Description                                                                                                    | Rules                                                                                                    |  |
| User Id                       | Contains the unique user ID.<br>Must be unique. If the user ID<br>entered is already taken and a C<br>is in the Action field, you will<br>receive an error message upon                                                                                                    | Required field. Case-sensitive.<br>It is recommended that Training Center<br>accounts end in "-TC" to distinguish<br>them from the PearsonAccess<br>operational accounts.                                                                                                   |  |
| First Name                    | User's first name.                                                                                                    | Required field.<br>Do not include commas.                                                                                                    |  |
| Middle Name                   | User's middle name.                                                                                                    | Optional field (can be left blank).                                                                                                    |  |
| Last Name                     | User's last name.                                                                                                    | Required field.<br>Do not include commas.                                                                                                    |  |
| Email                         | User's email address. The email<br>address is used to supply login<br>instructions.                                                                                                    | Required field.                                                                                                    |  |
| Authorized<br>Organizations   | The 6-digit district/school<br>number (or 2-digit district<br>number followed by 4 zeroes for<br>district-level users). The values<br>in this field should represent ALL<br>organizations associated with<br>the user.                                                                                                    | Required field.<br>Multiple organization codes must be<br>separated with a colon. Include leading<br>zeros (e.g., Alachua would begin with<br>01). For a district-level account, the two-<br>digit district number is followed by four<br>zeroes (e.g., 140000 for DeSoto). |  |
| License Code                  | Leave this field blank.                                                                                                    |                                                                                                    |  |
| Roles                         | Contains the role(s) associated<br>with the user (District<br>Assessment Coordinator, School<br>Administrator, CBT Coordinator,<br>or CBT Test Administrator).                                                                                                    | Required field.<br>Titles must be stated exactly. Multiple<br>roles must be separated with a colon.<br>See the "Determine User Roles" section<br>of this guide.                                                                                                    |  |
| Locked                        | Identifies whether the user's<br>account should be locked.<br>Populate with "true" if the<br>account should be locked.<br>Populate with "false" (or leave<br>blank) if the account should<br>remain unlocked. If an account<br>is locked, the user will receive<br>an error message when<br>attempting to log in to<br>PearsonAccess. Use this field to<br>control user access throughout<br>the school year. | Valid values are:<br>True<br>False<br>When blank, the system will default the<br>locked status to False (unlocked).                                                                                                    |  |

| Column Descriptions and Rules |                                                                                                    |                                                                                                    |  |
|-------------------------------|----------------------------------------------------------------------------------------------------|----------------------------------------------------------------------------------------------------|--|
| Header                        | Description                                                                                                    | Rules                                                                                                    |  |
| Start Date                    | Identifies when a user account becomes active.                                                                                                    | Required field.<br>Format as: MM/DD/CCYY HH:mm<br>MM is the 2-digit month<br>DD is the 2-digit day<br>CC is the century<br>YY is the 2-digit year<br>HH is the hour based on 24 hours<br>mm is the minute                                  |  |
| End Date                      | Identifies when a user account<br>becomes inactive. Default<br>setting is one year. Check<br>accounts carefully to ensure<br>they will not end during an<br>administration window.                                      | Required field.<br>Format as: MM/DD/CCYY HH:mm<br>MM is the 2-digit month<br>DD is the 2-digit day<br>CC is the century<br>YY is the 2-digit year<br>HH is the hour based on 24 hours<br>mm is the minute<br>For example, 08/31/2012 17:00 |  |
| Deleted                       | Identifies whether the user's<br>account should be deleted.<br>Populate this field with "true" if<br>the account should be deleted.<br>Populate with false (or leave<br>blank) if the account should not<br>be deleted. | Valid values are:<br>True<br>False<br>When blank, the system will default the<br>deleted status to False (not deleted).                                                                                                    |  |

4. To submit the updated user account file, go to Administrative Management and click Send User Account File.

| Home > Administrative Management                |  |  |
|-------------------------------------------------|--|--|
| Administrative Management                       |  |  |
| ↑ <u>Return to Home</u>                         |  |  |
| Security                                        |  |  |
| M View User Accounts     Send User Account File |  |  |

**5.** Click **Browse** to select the file you just updated or created. The file does not require a particular title; however, it must be saved as a .csv file.

| Home > Administrative Management > Send Us<br>Send User Account Fil<br>Return to Administrative Management | er Account File |                                                                         |                                                                                                    |                     |
|----------------------------------------------------------------------------------------------------|-----------------|-------------------------------------------------------------------------|----------------------------------------------------------------------------------------------------|---------------------|
| Send User Account File                                                                                     |                 | File Status No                                                          | tification                                                                                                   |                     |
| File Name                                                                                                  |                 | Primary Contact<br>tara.gardner@fldc<br>V E-mail Additi<br>add/change a | Primary Contact:<br>tara.gardner@fldoe.org<br>✓ E-mail Additional Contacts<br>add/change additional contacts |                     |
|                                                                                                    |                 |                                                                         |                                                                                                    | Results: 1-1 of 1   |
| File Name                                                                                                  | 🗾 Sent By       | 🗾 Sent Date 🔫                                                           | 🗾 Status                                                                                                    | Messages            |
| UAT Send User Account Test File.csv                                                                        | egolfal         | 10/02/2010 11:51<br>AM                                                  | Complete                                                                                                    | Processing complete |
|                                                                                                    |                 |                                                                         |                                                                                                    | Results: 1-1 of 1   |

## 6. Click Send.

When the file is submitted, a processing step will validate the records and check for errors. **All valid records will be loaded to the database.** Records with data problems will not be loaded to the database. If an email address is provided when uploading the file, an email notification will be sent when processing is complete. The email will detail the status of the uploaded file and provide you with a link to the PearsonAccess website so you can review the file upload status.

## File Status

• To check the status of a submitted file, return to the **Send User Account File** screen. The lower half of the screen displays the processing status of submitted files, and the status is typically displayed within 2 hours of submitting the file.

|                                           |             |                     | Results: 1-5 of 74        |                     |
|-------------------------------------------|-------------|---------------------|---------------------------|---------------------|
| File Name                                 | 🗵 Sent By   | 🗵 Sent Date 🔻       | 🖾 Status                  | Messages            |
| Invalid Firstname REF.csv                 | RegTestuser | 04/07/2009 03:21 AM | Rejected                  | Sytem Error         |
| Complete with problems new.csv            | RegTestuser | 04/07/2009 03:17 AM | Complete with problems    | Processing complete |
| Complete with problems new.csv            | RegTestuser | 03/31/2009 12:12 AM | Complete with<br>problems | Processing complete |
| Invalid UploadHeaderwithoutvalues REF.csv | sachinkorg  | 03/26/2009 04:57 AM | Complete with problems    | Processing complete |
| Invalid UploadHeaderwithoutvalues REF.csv | RegTestuser | 03/17/2009 09:00 AM | Complete with problems    | Processing complete |

- The Status column may display any of the following:
  - **Processing:** The file is going through the validation process.
  - **Rejected:** The file format was invalid or ALL of the records in the file were invalid.
  - **Complete:** All records in the file were successfully uploaded.
  - **Complete with problems:** Valid records in the file were uploaded, but some records were not successfully uploaded due to errors.
- To review information about the file, use the **File Details** screen. Click on the message in the **Messages** column to go to the **File Details** screen. If there is a problem with the file (Status = Complete with problems), click the "+" in the Records column for a description of the error causing the data problem. Use the information to make necessary changes to the user account file, and then resubmit the file.

- To view the contents of a submitted file, click **download file**.
- If there are data problems with the file, review the entire user account file before resubmitting the file. Once corrections have been made to the records with data problems, you can upload the modified file on the **Send User Account File** screen.

| File Details                                        |                                                                                                    |  |  |
|-----------------------------------------------------|----------------------------------------------------------------------------------------------------|--|--|
| View File                                           | View File Details                                                                                                    |  |  |
| File:<br>Size:<br>Sent By:<br>Sent Date:<br>Status: | Invalid UploadHeaderwithoutvalues_REF.csv_ <u>download_file</u><br>0.5 Kb<br>Regfname RegIname<br>03/17/2009 08:58 AM<br>Data Problems in file |  |  |
|                                                     | Results: 1-1 of 1                                                                                                    |  |  |
| Records                                             | Data Problems                                                                                                    |  |  |
| <b>₹</b> 5                                          | Failed accounts                                                                                                    |  |  |
|                                                     | Results: 1-1 of 1                                                                                                    |  |  |

Periodically review all user accounts to ensure that all users are active and that accounts for users who should not have access are locked or deleted.

If you need help managing accounts or have questions regarding PearsonAccess, you may contact Pearson Customer Support at 877-847-3043 or <u>Florida@support.pearson.com</u>, Monday-Friday, 7:00 am-8:30 pm (EST).